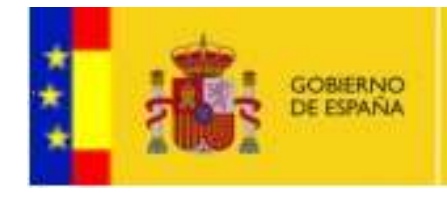

MINISTERIO DE HACIENDA Y ADMINISTRACIONES PÚBLICAS

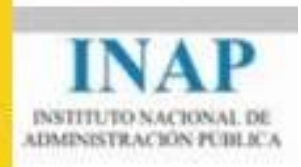

# PORTAL DE FORMACIÓN PARA EL EMPLEO DE LAS ADMINISTRACIONES PÚBLICAS

## Manual de Usuario

SECRETARÍA GENERAL

Nº Versión: 3.1

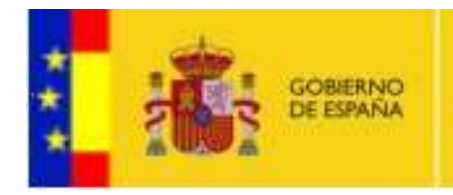

MINISTERIO DE HACIENDA Y ADMINISTRACIONES PÚBLICAS

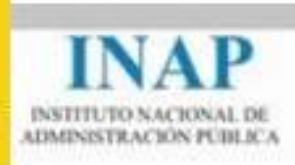

## ÍNDICE

| 1. | INT                                                                | RODUCCIÓN                                                                                                    | 4                |
|----|--------------------------------------------------------------------|----------------------------------------------------------------------------------------------------|------------------|
| 2. | CON                                                                | NSIDERACIONES GENERALES                                                                                           | 4                |
|    | <ol> <li>2.1.</li> <li>2.2.</li> <li>2.3.</li> <li>2.4.</li> </ol> | ACCESIBILIDAD<br>WEB MULTILENGUAJE<br>SEGURIDAD<br>AYUDA POR PÁGINA Y AYUDA CONTEXTUAL                            | 4<br>4<br>4<br>4 |
| 3. | REC                                                                | JISTRARSE EN EL PORTAL                                                                                            | 5                |
|    | 3.1.                                                               | REGISTRO DE USUARIO DE PROMOTOR                                                                                   | 5                |
| 4. | ACO                                                                | CESO AL PORTAL                                                                                                    | 6                |
|    | 4.1.<br>4.2.<br>4.3.                                               | ACCESO MEDIANTE USUARIO Y CONTRASEÑA<br>ACCESO MEDIANTE CERTIFICADO ELECTRÓNICO RECONOCIDO<br>RECORDAR CONTRASEÑA | 6<br>6<br>7      |
| 5. | MA                                                                 | RCO GENERAL DEL PORTAL                                                                                            | 7                |
|    | 5.1.<br>5.2.<br>5.3.<br>5.4.                                       | CABECERA<br>CAMBIO DE IDIOMA<br>MIGA DE NAVEGACIÓN<br>MENÚ PRINCIPAL                                              | 7<br>7<br>7<br>7 |
| 6. | MA                                                                 | RCO DE TRABAJO                                                                                                    | 8                |
| 7. | BO                                                                 | TONERA DE ACCESOS COMUNES                                                                                         | 8                |
|    | 7.1.<br>7.2.<br>7.3.                                               | ICONO DE ACCESO AL DIRECTORIO DE CONTACTOS<br>ICONO DE AYUDA DE PANTALLA<br>ICONO DE IMPRESIÓN DE PANTALLA        | 9<br>9<br>9      |
| 8. | ADI                                                                | HESIÓN A PLAN AGRUPADO                                                                                            | 9                |
| 9. | GES                                                                | TIÓN DE DATOS DEL PROMOTOR                                                                                        | 11               |
|    | 9.1.                                                               | EDICIÓN DATOS PROMOTOR                                                                                            | 11               |
| 10 | . ADI                                                              | MINISTRACIÓN DE USUARIOS                                                                                          | 14               |
|    | 10.1.<br>10.2.                                                     | MANTENIMIENTO DE USUARIOS<br>PERMISOS DE USUARIOS                                                                 | 14<br>16         |
| 11 | . GES                                                              | TIÓN DE PLANES                                                                                                    | 17               |
|    | 11.1.<br>11.2.                                                     | DATOS GENERALES PLAN<br>INCORPORACIÓN DE ENTIDADES PARTICIPANTES (SÓLO PLANES                                     | 17               |
|    | AGR                                                                | UPADOS)<br>Datos de representación                                                                                | 21               |
|    | 11.4.                                                              | DATOS BANCARIOS                                                                                                   |                  |
|    | 11.5.                                                              | ACTIVIDADES FORMATIVAS                                                                                            |                  |
|    | 11.6.                                                              | IMPORTACION MASIVA DE ACCIONES FORMATIVAS                                                                         | 26               |

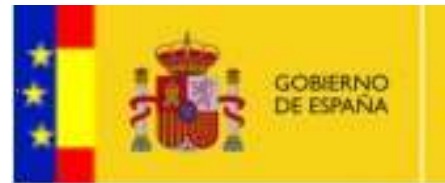

MINISTERIO DE HACIENDA Y ADMINISTRACIONES PUBLICAS

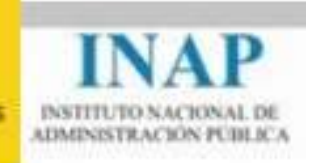

| 11.7. IMPORTACIÓN MASIVA DE ACCIONES FORMATIVAS DE PLAN DE OTRA |    |
|-----------------------------------------------------------------|----|
| CONVOCATORIA                                                    | 27 |
| 11.8. ACTIVIDADES COMPLEMENTARIAS                               | 28 |
| 11.9. REQUISITOS ADMINISTRATIVOS                                | 29 |
| 11.10.DOCUMENTOS                                                | 30 |
| 11.11.FIRMA ELECTRÓNICA DEL PLAN                                | 31 |
| 11.12. PRESENTACIÓN TELEMÁTICA DEL PLAN                         | 34 |
| 11.13. DESCARGAR SITUACIÓN ACTUAL DEL PLAN                      | 37 |
| 11.14.REVISIÓN DE PLANES                                        | 38 |
| 11.15.COMUNICACIÓN DE INCIDENCIAS AL PROMOTOR                   |    |
| 11.16.REVISIÓN DE INCIDENCIAS PENDIENTES                        | 42 |
| 11.17.SUBSANACIÓN DE INCIDENCIAS POR PARTE DEL PROMOTOR         | 43 |
| 11.18. ADAPTACIÓN DE PLANES                                     | 48 |
| 11.19.MODIFICACIÓN DE PLANES                                    | 49 |
| 11.20.JUSTIFICACIONES DE PLANES                                 | 53 |
| 11.21.PROCESOS DE REVISIÓN                                      | 62 |

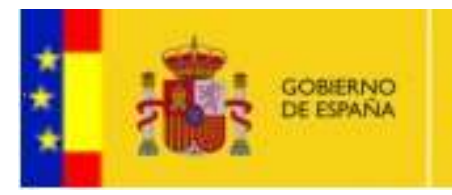

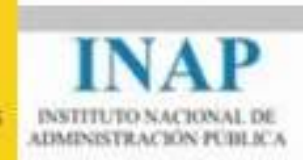

## 1. INTRODUCCIÓN

El presente documento pretende ser una guía para la navegación y uso del Portal de Formación para el empleo de las Administraciones Públicas (en adelante, Portal).

La función principal del Portal consiste en la gestión de los datos de los Promotores de Formación, así como el acceso de los mismos para la presentación de los Planes de Formación dentro de las Convocatorias que el INAP presenta anualmente, también desde el Portal.

## 2. CONSIDERACIONES GENERALES

## 2.1. ACCESIBILIDAD

El Portal cumple el nivel Doble-A en conformidad con las directrices de Accesibilidad para el Contenido Web (WCAG).

Ofrece posibilidad de exploración en los distintos navegadores disponibles actualmente en el mercado (Internet Explorer 8, Mozilla Firefox, Google Chrome...).

## 2.2. WEB MULTILENGUAJE

El Portal ofrece la posibilidad de visualización del contenido en las lenguas co-oficiales del estado Español (Castellano, Catalán, Euskera y Gallego).

## 2.3. SEGURIDAD

La navegación en el Portal siempre será mediante https, protocolo de red destinado a la transferencia segura de datos.

Así mismo, el acceso de los usuarios siempre será mediante usuario y contraseña proporcionados por el propio Portal o bien mediante certificado digital.

El uso del certificado digital será imprescindible para realizar operaciones de relevancia en el Portal, tales como firma (presentación) de planes y firma de documentos.

Los datos de usuarios y contraseña **siempre** se guardarán encriptados en la base de datos del sistema, garantizando así que únicamente el usuario en cuestión es conocedor de sus propios datos.

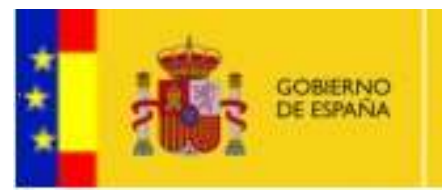

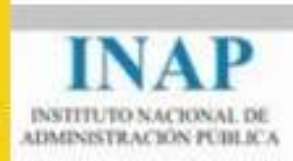

## 2.4. AYUDA POR PÁGINA Y AYUDA CONTEXTUAL

El Portal ofrece al usuario dos sistemas de ayuda, una ayuda por página accesible desde los iconos del marco de trabajo y una ayuda por cada campo que aparece en los formularios de entrada de datos del Portal.

| CIF |   | Nombre |   | Estado  |     |
|-----|---|--------|---|---------|-----|
|     | 0 |        | 0 | Activos | - 0 |

Posicionando el ratón sobre los iconos con interrogación <sup>(G)</sup> aparecerá un texto con la explicación del campo correspondiente.

## 3. REGISTRARSE EN EL PORTAL

Para operar en el web se deberá disponer de un usuario y contraseña proporcionados por el Portal.

### **3.1. REGISTRO DE USUARIO DE PROMOTOR**

Si usted es un usuario perteneciente a un promotor y desea gestionar los datos de su organización así como presentar planes deberá registrarse en el Portal. Para ello, es necesario completar un sencillo formulario disponible desde la web del INAP, al cual deberá accederse vía Certificado Electrónico.

Una vez completado el formulario y enviado, recibirá un correo electrónico para confirmar su solicitud de registro. Si su solicitud es aceptada, recibirá un correo posterior con sus datos de acceso, usuario y contraseña. Posteriormente, podrá modificar sus datos de acceso desde la gestión de su perfil dentro del propio Portal.

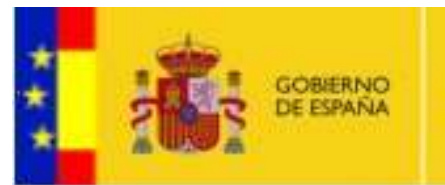

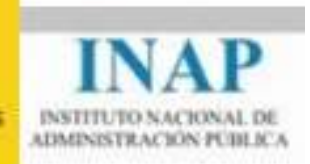

## 4. ACCESO AL PORTAL

El acceso al Portal se habilitará desde el actual enlace habilitado en el web del INAP (<u>www.inap.es</u>). Pulsando en dicho enlace, se abrirá la pantalla de acceso al portal. Como se puede ver en la imagen, se permitirá el acceso mediante usuario y contraseña o bien mediante certificado electrónico reconocido:

| ACCESO PRIVA                                                                                                   | DO AL PORTAL                                                                                             |
|----------------------------------------------------------------------------------------------------|----------------------------------------------------------------------------------------------------|
| Automicación mediante Usuario y Contranella<br>Usuario<br>Contrasella<br>Recordar Contrasella de Usuario.      | Automicación con Certificado Reconocido                                                                  |
| Si desoa adherirse a un PL                                                                                     | AN AGRUPADO pulse AQUÍ                                                                                   |
| Si no está valted registrado ;<br>Para el registra inicial el promotor debe poseer un cettificado digital reco | desea hacerlo, pulse AGUÍ<br>nocido de persona jurídica o física emitido por la FRANT o dni-electrónico. |
| Instituto Nacional de Administración Pública. Me                                                               | sstano de la Presidencia. Gobierno de España.                                                            |

Fig 1

## 4.1. ACCESO MEDIANTE USUARIO Y CONTRASEÑA

Desde la parte izquierda de la ventana de acceso al portal, el usuario podrá acceder introduciendo su usuario y contraseña.

## 4.2. ACCESO MEDIANTE CERTIFICADO ELECTRÓNICO RECONOCIDO

Para acceder al portal mediante Certificado Electrónico, se deberá disponer de un certificado reconocido por el Portal. El sistema contrastará los datos del certificado con las credenciales del usuario disponibles en el portal para permitir o no el acceso al mismo.

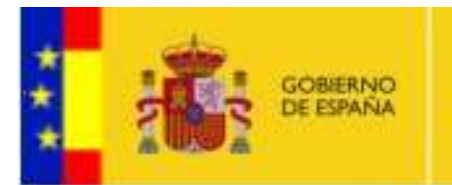

MINISTERIO DE HACIENDA Y ADMINISTRACIONES PUBLICAS

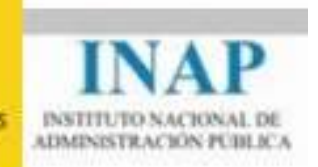

## 4.3. RECORDAR CONTRASEÑA

Si usted ha olvidado su contraseña, desde la página de Acceso al Portal dispone de un enlace de recordatorio de la misma. Introduciendo su usuario se le enviará un correo electrónico con su contraseña actual.

## 5. MARCO GENERAL DEL PORTAL

A continuación se describen los elementos comunes del Portal que conforman el marco general del web. Estos elementos están siempre visibles y accesibles por el usuario, permitiendo al mismo la navegación por toda la aplicación de una manera fácil e intuitiva.

## 5.1. CABECERA

La cabecera del Portal ofrece al usuario información relativa a su perfil así como accesos para modificar la configuración general del portal, tales como cambio de idioma y rastro de navegación.

| Admin | istrador Total - 19/01 | 1/2011 8:47 hs - Cerra                                            | rsesión                                                 | Bienvenido   Benvingut   Benvido   Ongi etorri |
|-------|------------------------|-------------------------------------------------------------------|---------------------------------------------------------|------------------------------------------------|
| **    | GOBIERNO<br>DE ESPAÑA  | MINISTERIO<br>DE POLITICA TERRITORIAL<br>Y ADMINISTRACIÓN PUBLICA | INAP<br>INSTITUTO NACIONAL DE<br>ADMINISTRACIÓN PEBLECA | Portal FEDAP                                   |
|       |                        |                                                                   |                                                         |                                                |

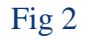

### 5.2. CAMBIO DE IDIOMA

Como se puede ver en la imagen (Fig 2) accediendo desde la parte superior izquierda de la cabecera, el portal ofrece la posibilidad de visualización en las lenguas co-oficiales del estado Español (Castellano, Catalán, Euskera y Gallego).

### 5.3. MIGA DE NAVEGACIÓN

Situado en la parte inferior de la cabecera del portal (Fig 2) informa al usuario de la página actual que está visualizando así como el rastro de navegación que ha seguido hasta llegar a dicha página.

## 5.4. MENÚ PRINCIPAL

Desde la parte izquierda del Portal, proporciona al usuario todos los accesos a las páginas del Portal. Las opciones del menú principal se muestran según el perfil del Usuario.

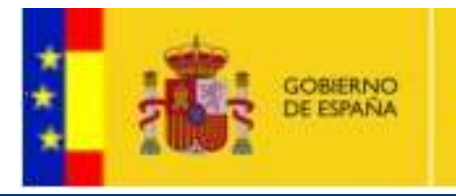

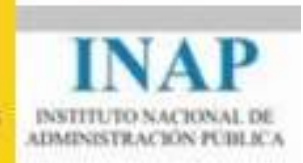

## 6. MARCO DE TRABAJO

El marco de trabajo, situado en la parte central del Portal, mostrará las funcionalidades concretas de la página en la que estamos navegando.

| OMOTORES                                    | Gestión d                             | de Dat          | os de        | Promotor       |                  |                                         |                                                                                                    |
|---------------------------------------------|---------------------------------------|-----------------|--------------|----------------|------------------|-----------------------------------------|----------------------------------------------------------------------------------------------------|
| enhón datos Promitier                       | Editar Promotor                       |                 |              |                |                  |                                         |                                                                                                    |
| VIES                                        | Enumeration                           | (CENTRAL)       | w contractor | Passenateda    | · Colles harvest | a Com                                   | Patronymethics                                                                                                    |
| están planes<br>Ibranación de moldencias    | Datos Identifi                        | icativos del    | promotor     |                |                  | a guar                                  | - Contraction of the second second se |
| MJHIDAD                                     | Ámtato administra                     | ativo.          |              |                |                  | GF                                      |                                                                                                    |
| urfaites.                                   | Administrative Care                   | ené shé Estador | +)(          | 2              |                  | (0.000000000000000000000000000000000000 | 9                                                                                                    |
| cumentos                                    | Northbre da la Elit<br>Promitir prate | bab             |              |                |                  | Nontize pendit                          | co atreviato                                                                                                    |
| AR05                                        | Grupo de promiti                      | И               |              |                |                  |                                         |                                                                                                    |
| maximanto de Oscarlos<br>Imacos de Uscarlos | Dirección                             |                 |              |                |                  |                                         |                                                                                                    |
| 104                                         | Wis publics                           |                 | Direction da | Res 1          |                  |                                         |                                                                                                    |
| ettes Asiaterscol Clausein                  | rsus                                  | .*              | Plana de     | napy a.        |                  |                                         |                                                                                                    |
|                                             | Cildiga Pastar                        |                 | Localitad    |                |                  | Provincia                               |                                                                                                    |
|                                             | 210004                                |                 | SIADED       |                |                  | Madrid                                  |                                                                                                    |
|                                             | Seléfono                              |                 | Pat          |                |                  |                                         |                                                                                                    |
|                                             | a compare                             |                 | 1.00004      | Constantial In |                  |                                         |                                                                                                    |
|                                             |                                       |                 |              | Center 1       | Cascelar         |                                         |                                                                                                    |
|                                             |                                       |                 |              |                |                  |                                         |                                                                                                    |

Fig 3

## 7. BOTONERA DE ACCESOS COMUNES

Dentro del marco de trabajo, dispondremos de un conjunto de botones que permitirán acceder a funcionalidades comunes a todas las páginas.

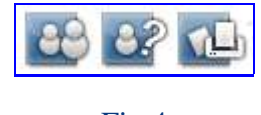

Fig 4

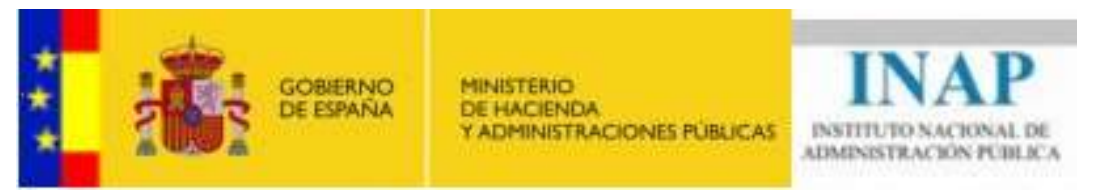

A continuación se detalla la funcionalidad de cada botón, de izquierda a derecha según Fig 4.

## 7.1. ICONO DE ACCESO AL DIRECTORIO DE CONTACTOS

Mostrará el listado con las entidades del colectivo al que pertenezca que hayan marcado la opción "Desea aparecer en el directorio de contactos" dentro de la gestión del promotor.

| 16 ( 16 C ) ( 16 C ) |                                 |                       |                              |       |
|----------------------|---------------------------------|-----------------------|------------------------------|-------|
| notor                |                                 | Nombre Persona        | i de Contacto                |       |
|                      | E                               | Buscar                |                              |       |
|                      | Se ha encontrado 1 registro con | el criterio de búsqui | eda seleccionado.            |       |
| Promotor             | Nombre Persona de Contacto      | Teléfono              | E-mail                       |       |
|                      | D'Anna Madan                    | 00000000              | uister nevez Gergenizesien s | a 100 |

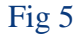

### 7.2. ICONO DE AYUDA DE PANTALLA

Abrirá en ventana aparte la ayuda que describirá toda la funcionalidad de la pantalla actual.

## 7.3. ICONO DE IMPRESIÓN DE PANTALLA

Permitirá al usuario imprimir la pantalla que esté visualizando en ese momento.

## 8. ADHESIÓN A PLAN AGRUPADO

Si usted es un promotor y, sin darse de alta en el portal, desea adherirse a un plan podrá realizarlo pulsando la opción **"Si desea adherirse a un plan agrupado pulse aquí"** desde la ventana de acceso al portal.

| ***            | GOBIERNO<br>DE ESPAÑA                                                                                     | MINISTERIO<br>DE HACIENDA<br>Y ADMINISTRACIONES PUBLICAS                                       | INAP<br>INSTITUTO NACIONAL DE<br>ADMINISTRACIÓN PUBLICA |
|----------------|----------------------------------------------------------------------------------------------------|------------------------------------------------------------------------------------------------|---------------------------------------------------------|
|                | ACCE                                                                                                    | SO PRIVADO AL PORTAL                                                                           |                                                         |
|                | Autenticación mediante Usuario y Con<br>Usuario<br>Contraseña<br>Recordar Contraseña de Usuario<br>Entrar | ntraseña Autenticacion con Certifica                                                           | ado Reconocido                                          |
|                | Si desea adher                                                                                            | írse a un PLAN AGRUPADO pulse AQUÍ                                                             |                                                         |
| Para el regist | Si no está uste<br>ro inicial el promotor debe poseer un certificac                                       | ed registrado y desea hacerlo, pulse AQUÍ<br>lo digital reconocido de persona jurídica o físic | a emitido por la FNMT o dni-electrónico.                |

Pulsando en dicha opción, nos aparecerá un formulario para introducir los datos del promotor del plan al que desea adherirse, sus datos y los de la representación sindical si la hubiere.

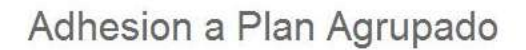

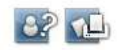

| Nombre                            |                          |                                       |
|-----------------------------------|--------------------------|---------------------------------------|
| dad participante del P            | lan                      |                                       |
| Nombre                            |                          | CIF                                   |
| Vía pública                       | Dirección                |                                       |
| Seleccionar 💌                     |                          | 4                                     |
| Provincia                         | Localidad                | Código Postal                         |
| Seleccionar 👻                     |                          |                                       |
| Correo electrónico                | Teléfono                 | Fax                                   |
| Plantilla al 31/07                | Plantilla que se adhiere | Fondos Propios Formación Año Anterior |
| NIF de Firmante                   | Nombre de Firmante       | Cargo                                 |
| Firmante                          |                          |                                       |
| Representante legal de la entidad |                          |                                       |
|                                   |                          |                                       |
|                                   |                          |                                       |
|                                   | Cuerdon                  | Connolar                              |
|                                   | Guardai                  | Cancelar                              |
|                                   |                          |                                       |

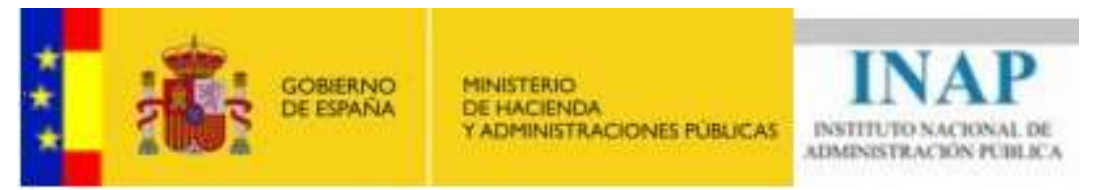

Si la plantilla al 31/07 es igual o superior a 200 se deberán introducir los datos correspondientes a la Representación Sindical. El portal generará un documento anexo con estos datos.

Una vez completo el formulario, el portal le informará de la tramitación de la solicitud de adhesión y le facilitará cómo descargarse el documento con los datos de la misma.

La adhesión final al plan agrupado correspondiente la realizará automáticamente el portal y será el promotor del plan el que posteriormente tenga total gestión sobre ella.

## 9. GESTIÓN DE DATOS DEL PROMOTOR

## 9.1. EDICIÓN DATOS PROMOTOR

Los datos administrativos del promotor se han dividido por **pestañas** agrupando en cada una de ellas grupos de datos relacionados.

#### **Editar Promotor**

| Ámbito administrativo     CIF       Administración del Estado     ©       Nombre de la Entidad     Nombre genérico abreviado       ixxx     ©       Grupo de promotor     ©       Organismos Autónomos de la Administración del Estado     Dirección © |
|----------------------------------------------------------------------------------------------------|
| Administración del Estado                                                                                                    |
| Nombre de la Entidad Nombre genérico abreviado<br>xxx<br>Grupo de promotor<br>Organismos Autónomos de la Administración del Estado<br>Dirección @                                                                                                    |
| xxx 🛞 xxx 🔘                                                                                                    |
| Grupo de promotor<br>Organismos Autónomos de la Administración del Estado<br>Dirección @                                                                                                    |
| Organismos Autónomos de la Administración del Estado                                                                                                    |
| Dirección                                                                                                    |
| Ulreccion(k)                                                                                                    |
|                                                                                                    |
| Vía pública Dirección                                                                                                    |
| Calle 💌 XXX 🔺                                                                                                    |
| *                                                                                                    |
|                                                                                                    |
| Código Postal Localidad Provincia                                                                                                    |
| Código Postal Localidad Provincia<br>01001 xox Madrid T                                                                                                    |
| Código Postal<br>01001 Localidad Provincia<br>xxx Madrid Teléfono Fax                                                                                                    |

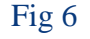

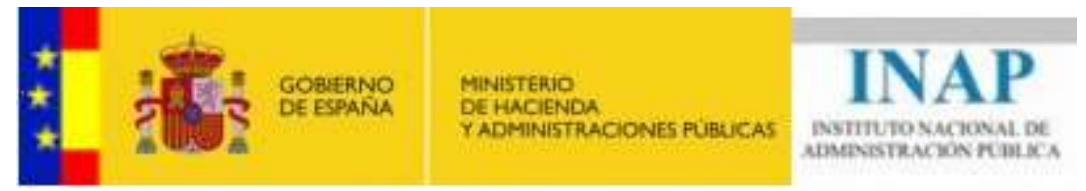

Puede visualizar los datos de una pestaña pulsando sobre el nombre de la misma. Como se puede observar en la Fig 6, junto al nombre de la pestaña existe un icono que indica el estado de la información de la misma y cuyo significado es:

- Datos cumplimentados satisfactoriamente.
- A Datos no cumplimentados, cumplimentados solo parcialmente o erróneos.

#### Pestaña Identificación

Contiene los datos de Identificación y de Localización de la sede principal del promotor (Fig 6).

#### Pestaña Persona de Contacto

Contiene los datos de la persona de contacto principal del promotor. Introduzca aquí los datos del responsable administrativo, a nivel general, de la gestión de los planes de formación de la Entidad.

No se preocupe si hay más de una, luego podrá en la presentación de Planes de Formación, establecer una distinta para cada uno de ellos si lo considera necesario.

#### Editar Promotor

| Nombre Persona de Contacto |                                 |   | 11                               |            |     |
|----------------------------|---------------------------------|---|----------------------------------|------------|-----|
| Seleccionar                |                                 |   |                                  |            |     |
| Tipo de Documento          | N° Documento                    | 9 | Cargo                            | 7.000      |     |
| NIF 🔻 🎱                    |                                 |   |                                  |            |     |
| Nombre                     | Apellido                        | 2 | 2° Apellido                      | 1.6        |     |
| 0                          |                                 | 0 |                                  | 0          |     |
| 🥹                          | Correct all addition additional |   |                                  | - 1        |     |
| Correo electronico         | Correo electronico adicional    |   | DEU (Dirección Unica Electronica | 3)         | 1   |
| (D)                        |                                 |   |                                  |            |     |
|                            |                                 |   |                                  |            |     |
| Vía pública                | Dirección                       | 1 | ocalidad Cód                     | igo Postal |     |
| Seleccionar 🔻              | 1                               | * |                                  |            |     |
|                            |                                 |   | Prov                             | incia      |     |
|                            |                                 |   | Sele                             | accionar   | · • |
|                            |                                 |   |                                  |            |     |
| Tulática                   | T-156 185.0                     |   |                                  |            |     |
| 1 61610/10                 | reterorio wovil                 | 1 | - 8X                             |            |     |
|                            | N1                              |   |                                  |            |     |

Página 12 de 62

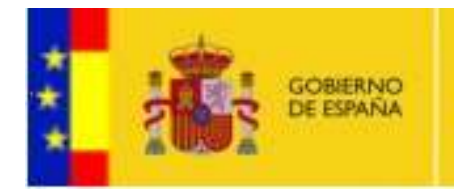

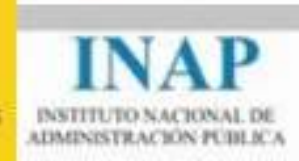

#### Pestaña Representante

Contiene los datos del Representante legal principal del promotor. Será la persona que, por defecto, firmará los planes de formación presentados por su Entidad.

No se preocupe si hay más de uno, luego podrá en la presentación de Planes de Formación, establecer un Representante legal distinto para cada uno de ellos si lo considera necesario.

#### **Editar Promotor**

| Representante     |                              |    |                      |                          |      |
|-------------------|------------------------------|----|----------------------|--------------------------|------|
| Seleccionar       |                              |    | *                    |                          |      |
| Tipo de Documento | Nº Documento                 | C  | argo                 |                          |      |
| NIF 🔻 🎯           | 9                            |    |                      | 6                        | 0.0  |
| Nombre            | Apellido                     | 2° | Apellido             |                          |      |
|                   |                              | 0  |                      | 0                        | 9    |
| Orreo electrónico | Correo electrónico adicional | מ  | ELL (Dirección Únic  | a Electrónica)           |      |
| 00110001001001100 |                              | 10 | 20 (0100001011 01110 | a chool official         |      |
| Vía pública       | Dirección                    | L  | ocalidad             | Código Po                | stal |
| Seleccionar 🔹     |                              |    |                      |                          |      |
| Seleccionar 🔹     |                              |    |                      | Provincia                |      |
| Seleccionar 🔹     |                              | +  |                      | Provincia<br>Seleccionar |      |
| Seleocionar       | Teléfono Móvíl               | Ŧ  | ax                   | Provincia<br>Seleccionar |      |

Fig 8

### Pestaña Otros

Otros datos necesarios para la gestión y las observaciones del Promotor.

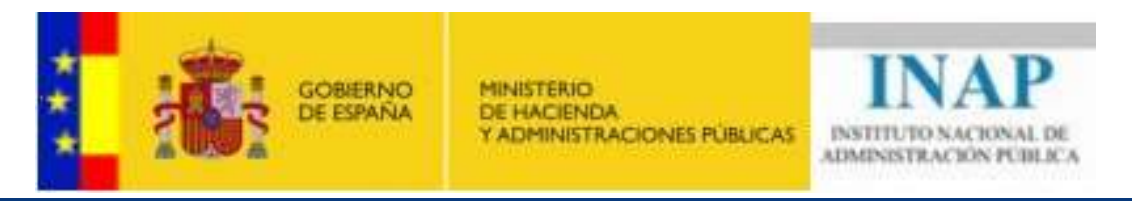

#### **Editar Promotor**

| Promotor                   |                       |         |
|----------------------------|-----------------------|---------|
|                            |                       | 8       |
| Correo electrónico para co | nsultas o sugerencias |         |
| Observaciones del promo    | tor                   | <br>100 |
|                            |                       | _<br>_  |

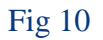

## **10. ADMINISTRACIÓN DE USUARIOS**

El Portal pone a disposición de cada entidad (sea Promotor, Comisión INAP, etc...) que el usuario administrador designado por la entidad a la que pertenece gestione los usuarios de su propia organización. Es decir, un usuario administrador de un Promotor podrá desde el Portal dar de alta nuevos usuarios, modificar sus datos y asignarles roles de responsabilidad y permisos de acceso determinados.

Este módulo flexibiliza y potencia el que una entidad pueda representar su propia jerarquía organizativa dentro del Portal.

### **10.1. MANTENIMIENTO DE USUARIOS**

#### **10.1.1 LISTADO DE USUARIOS**

En esta pantalla puede visualizar la relación de usuarios existentes por uno o varios de los conceptos siguientes:

- Tipo de Usuario
- Perfil
- Estado

| ***                         | GOBERI<br>DE ESPA  | NO MINISTERIO<br>NA DE HACIENDA<br>Y ADMINISTRACION | IS PUBLICAS            | DELJCA |
|-----------------------------|--------------------|-----------------------------------------------------|------------------------|--------|
| Listado d                   | le Usuarios        |                                                     | 8                      | 3 62 1 |
| Tipo de Usuario<br>Promotor |                    | Perfil<br>Administrador Usuarios                    | Estado<br>Activos      |        |
|                             | Se ha encontrac    | Buscar<br>lo 1 registro con el criterio de bú       | squeda seleccionado.   |        |
| Usuario                     | Nombre y Apellidos | Tipo de Usuario                                     | Perfil                 |        |
| 🧊 🗙 javier2                 | Pérez , Javier     | Promotor                                            | Administrador Usuarios |        |
|                             |                    | Alta de Usuarios                                    |                        |        |

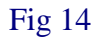

Una vez elegidos los valores a buscar, pulse en el botón **BUSCAR** y le aparecerá una relación de los usuarios que cumplen con esos criterios.

En dicha relación tiene tres iconos para realizar las siguientes acciones con el usuario seleccionado:

- 😺 Para editar la información asociada al usuario
- 🔀 Para Eliminar el usuario
- 📥 Para asignar permisos al usuario

Si el usuario no existe puede crearlo pulsando al final de la pantalla en el botón **ALTA USUARIO.** Este proceso permite dar de alta y/o editar usuarios del portal.

Una vez introducidos los datos de la misma, podrá asignar permisos mediante las correspondientes opciones que se visualizan a continuación de los botones **guardar** y **cancelar**.

## 10.1.2 ALTA/ EDICIÓN DE USUARIOS

En esta pantalla puede editar o dar de alta los datos de los usuarios del sistema pertenecientes a su entidad.

|                                                                                                    | GOBIERNO<br>DE ESPAÑA                                                                | MINISTERIC<br>DE HACIEN<br>Y ADMINIST                   | DA<br>RACIONES PÚBLICAS                                                 | INAP<br>INSTITUTO NACIONAL DE<br>ADMINISTRACIÓN PÚBLICA                               |
|----------------------------------------------------------------------------------------------------|--------------------------------------------------------------------------------------|---------------------------------------------------------|-------------------------------------------------------------------------|---------------------------------------------------------------------------------------|
| Edición de U                                                                                        | suarios —                                                                            |                                                         |                                                                         |                                                                                       |
| Tipo de Documento<br>DNI<br>Nombre<br>Javier<br>Correo electrónico<br>javier.perez@organizacion.com | Nº Documento<br>15234551H<br>Apellido<br>Pérez<br>Correo electrónico ad              | icional                                                 | Cargo<br>Contacto<br>2º Apellido<br>Fernández<br>DEU (Dirección Única I | Electrónica)                                                                          |
| Vía pública<br>Alameda/Aldea 💽                                                                      | Dirección<br>Toledo                                                                  | *<br>•                                                  | Localidad<br>Madrid                                                     | Código Postal<br>21212<br>Provincia<br>Madrid                                         |
| Teléfono<br>98828828                                                                                | Teléfono Móvil                                                                       |                                                         | Fax                                                                     |                                                                                       |
| Usuario<br>Javier2                                                                                  | Contraseña                                                                           |                                                         | Fecha de Alta<br>11/11/2009 22:5                                        | Fecha de Baja<br>54:11                                                                |
| Perfil de Usuario<br>Administrador Usuarios                                                         | La asignación de un <b>;</b><br>defecto de dicho perf<br>el módulo <b>permisos c</b> | oerfil de usuario<br>il para el usuario<br>le usuarios. | ) lleva consigo la asignad<br>o. Puede personalizar los                 | ción de los permisos de usuario <b>por</b><br>s permisos efectivos de cada usuario en |
|                                                                                                    | Ir a as                                                                              | Cancelar<br>ignar permisos                              | Guardar<br>a este usuario                                               |                                                                                       |

Fig 15

Una vez editados los mismos pulse el botón **GUARDAR** para confirmar los datos introducidos o pulse el botón **CANCELAR** si no desea realizar estos cambios.

También puede ir a asignar PERMISOS a este usuario si le está permitido pulsando en las opciones que se encuentran Bajo los botones de **CANCELAR** y **GUARDAR** 

### **10.2. PERMISOS DE USUARIOS**

Accediendo desde el menú principal (Usuarios/Permisos de usuarios) podremos asignar a cada usuario los permisos de lectura y/o escritura relativos a cada sección del portal. Cuando este usuario se identifique para acceder al portal, solo se le mostrarán en el menú las opciones que hayan sido marcadas.

Los permisos podrán ser de acceso (únicamente lectura de información, sin permiso para editar) o de escritura (permiso tanto para visualizar información como para editar).

| 1 🚯 | GOBIERNO<br>DE ESPAÑA |
|-----|-----------------------|
|-----|-----------------------|

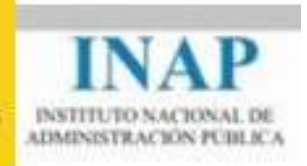

| Selecciona los permisos pertinentes so<br>Usuario: <mark>Javier</mark> | obre los módulos de la aplicación.<br>💌 |           |
|------------------------------------------------------------------------|-----------------------------------------|-----------|
| Aodulo/Submodulo                                                       | Acceso                                  | Escritura |
| *** Seleccionar / Deseleccionar TODOS ***                              |                                         |           |
| Promotores/Gestión planes                                              |                                         |           |
| Promotores/Gestión datos Promotor                                      |                                         |           |
| Comunidad/Acceso foro                                                  |                                         |           |
| Comunidad/Contactos                                                    |                                         |           |
| Comunidad/Documentos                                                   |                                         |           |
| Jsuarios/Mantenimiento de Usuarios                                     |                                         |           |
| Jsuarios/Permisos de Usuarios                                          |                                         |           |
| Jsuarios/Roles de Usuarios                                             |                                         |           |
| Jsuarios/Mantenimiento de Roles                                        |                                         |           |

Fig 16

## **11. GESTIÓN DE PLANES**

Para la grabación de un plan se ha estructurado el proceso en varias pestañas conteniendo cada una de éstas grupos lógicos de información del plan.

Puede visualizar los datos de una pestaña pulsando sobre el nombre de la misma.

Junto al nombre existe un icono que indica el estado de la información de la misma y cuyo significado es:

- Obtos cumplimentados satisfactoriamente
- ▲ Datos no cumplimentados, cumplimentados solo parcialmente o erróneos

Cuando pulse guardar, tenga en cuenta que solo se guardan los datos de la pestaña que está seleccionada en ese momento.

## **11.1. DATOS GENERALES PLAN**

Desde esta pestaña se introducirán los datos básicos del plan así como los datos relativos a fondos, destinatarios y demás recursos del plan. No podrá completarse ninguna otra pestaña sin introducir los datos mínimos en esta sección.

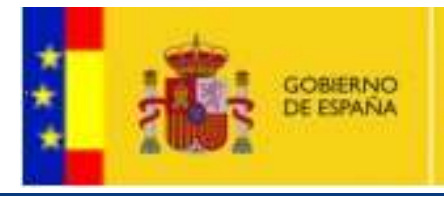

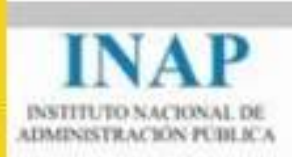

Los datos posibles a introducir desde esta sección serán:

- Datos descriptivos del plan (obligatorios para poder completar el resto de las pestañas)
- Gastos generales
- Declaraciones expresas
- Destinatarios del plan
- Fondos propios dedicados
- Fondos subvencionados
- Recursos humanos dedicados
- Entidades adheridas (para planes agrupados)

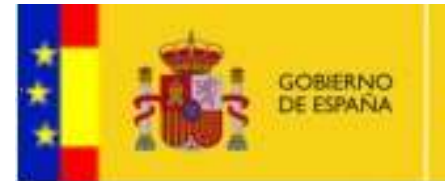

MINISTERIO DE HACIENDA Y ADMINISTRACIONES PÚBLICAS

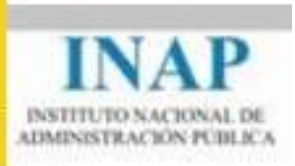

## **Datos Principales**

| -    |      |     |    | 412 | 1.400  |    |
|------|------|-----|----|-----|--------|----|
| 12   | 0.03 | 400 | 00 | 10  | P1 *** | £÷ |
| 10   | 037  | vu  | 60 | 10  | 110    | Ŀ. |
| 1000 | 20.0 |     | -  |     | 1.0.7  |    |

Resolución del INAP de 27 de diciembre de 2012, por la que se convocan para el ejercicio : 🔻

| Tj | p       | 0 | d | е | P | la | n |  |
|----|---------|---|---|---|---|----|---|--|
|    | <i></i> |   | ÷ |   |   |    | - |  |

Ŧ

| * |    |    |    |     | 1. |    |
|---|----|----|----|-----|----|----|
|   |    |    | ~  | -1. | ы. | ~  |
| - | 19 | 25 | 22 | ۵   | L. | U. |
|   | -  |    |    |     |    |    |

#### Nombre del plan

Plan Agrupado Diputación Alicante

Observaciones del promotor

## Datos económicos del plan

| Gastos directamente imputables a las acciones formativas                          | €[333710  |
|-----------------------------------------------------------------------------------|-----------|
| Formadores internos y externos                                                    | €254233   |
| Medios y materiales didácticos                                                    | €25430    |
| Elaboración de contenidos on-line                                                 | €[1575    |
| Alojamiento, manutención y desplazamiento                                         | € 52470   |
| Alquileres de instalaciones y equip.                                              | €0        |
| Gastos directamente imputables a las actividades<br>complementarias (3)           | €[0       |
| Contratación con terceros para la realización de actividades<br>complementarias : | €[0       |
| TOTAL GASTOS DIRECTO                                                              | S€[333710 |
| Gastos generales asociados a las actividades subvencionadas (1)                   | €42346    |
| Gastos de apoyo a la gestión :                                                    | € 35746   |
| Alquileres de instalaciones y equipamiento :                                      | € 0       |
| Seguros :                                                                         | € 0       |
| Publicidad y difusión :                                                           | € 600     |
| Gastos de evaluación y control :                                                  | € 6000    |
| Otros gastos indirectos (2):                                                      | € 0       |
|                                                                                   |           |

(1) Hasta el 29% del total de gastos directos

(2) Hasta el 6% del total de gastos directos

(3) Máximo 2% del total presupuestado y/o concedido

Para rellenar el apartado de <u>Declaraciones expresas</u> hay que tener en cuenta lo siguiente:

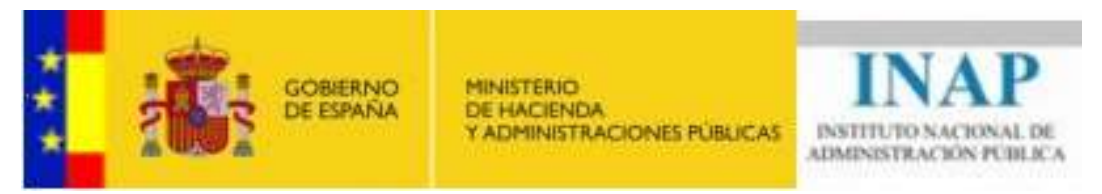

• Declaración responsable: artículos 25 y 26 del R.D. 887/2006, de 21 de julio

En cumplimiento de lo establecido en los artículos 25 y 26 del R.D. 887/2006, de 21 de julio, por el que se aprueba el Reglamento de la Ley General de Subvenciones, declara responsablemente que esta Entidad:

- Se halla al corriente de pago de obligaciones por reintegro de subvenciones en los términos establecidos en el artículo 21 del R.D.887/2006, de 21 de julio.

- No se haya incursa en ninguna de las prohibiciones que para ser beneficiario se establecen en el artículo 13 de la Ley 38/2003, de 17 noviembre, General de Subvenciones.

Chequear esta casilla es obligatorio para poder presentar el plan.

• Solicitud de autorización para subcontratar con entidades vinculadas y/o ajenas

Se solicita autorización previa para la ejecución de las actividades mediante subcontratación con entidades vinculadas y/o ajenas, en los términos previstos en las Bases Reguladoras aplicables a estas ayudas y al artículo 29 de la Ley 38/2003, de 17 de noviembre. Las condiciones de las subcontrataciones previstas se hacen constar expresamente en el documento digitalizado que se adjuntan a la presente solicitud. Esta solicitud de autorización puede realizarse en este momento o con posterioridad, siendo obligatoria con carácter previo a la formalización de la subcontratación en los términos previstos en el referido artículo 29.

Solamente en el caso de marcar esta casilla el portal obligará a adjuntar un documento con las condiciones de las subcontrataciones previstas.

• Solicitud como agrupación Organización Sindical y Entidad/es vinculada/s

En los términos establecidos en el artículo 11.3 de la Ley 38/2003, de 17 noviembre, General de Subvenciones, se solicita la ayuda como agrupación. Los compromisos asumidos por cada miembro de la agrupación, así como los poderes del representante de la misma se hacen constar expresamente en los documentos digitalizados que se adjuntan a la presente solicitud.

Esta casilla solo aparecerá si el promotor es una organización sindical. Si se marca el check, el portal obligará a adjuntar un documento que justifique los participantes y su porcentaje de participación en el plan.

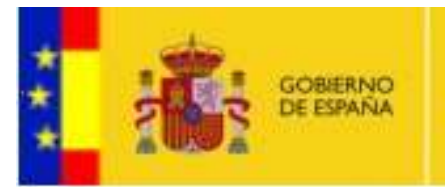

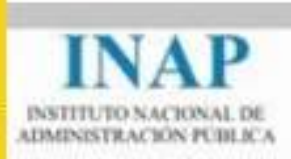

#### Declaraciones expresas

🗹 Declaración responsable: artículos 25 y 26 del R.D. 887/2006, de 21 de julio 🥹

🗹 Solicitud de autorización para subcontratar con entidades vinculadas y/o ajenas 🥹

Adjuntar solicitud

🗹 Solicitud como agrupación Organización Sindical y Entidad/es vinculada/s 🥹

Adjuntar solicitud

## 11.2. INCORPORACIÓN DE ENTIDADES PARTICIPANTES (SÓLO PLANES AGRUPADOS)

Cuando se trate de un plan agrupado, el usuario podrá incorporar desde la pestaña de Datos del Plan las entidades que desee. Así mismo, si ya se hubieren incorporado desde el formulario de Adhesión a Plan Agrupado (<u>Ver punto 8</u>) el portal incorporará automáticamente dichas adhesiones y las mostrará en el listado de entidades participantes.

El formulario para introducir los datos de las entidades participantes es idéntico al del <u>punto 8</u>. Cuando se introduce una entidad participante, el portal genera el documento correspondiente a la adhesión, sin perjuicio de que el usuario desee incorporarlo manualmente.

### **11.3. DATOS DE REPRESENTACIÓN**

Se introducirán en esta pestaña los datos tanto de la persona de contacto y representante. Ambos figurarán como representantes del plan, y podrán ser los mismos definidos como contacto y/o representante en la gestión del promotor u otros usuarios del promotor.

Así mismo, en esta pestaña se introducirán los datos de la representación sindical. El sistema permite grabar hasta cuatro organizaciones sindicales.

### **Datos Contacto:**

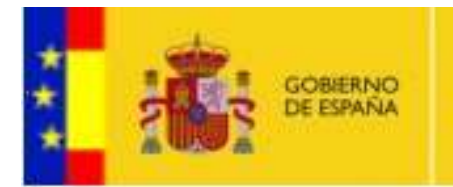

MINISTERIO DE HACIENDA Y ADMINISTRACIONES PÚBLICAS

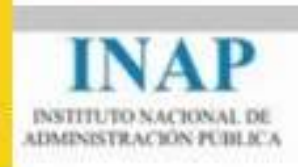

Importar persona de contacto del promotor

| Datos de la persona de conta | tacto |
|------------------------------|-------|
|------------------------------|-------|

| Seleccionar        |                              | *                   |                 |
|--------------------|------------------------------|---------------------|-----------------|
| Tipo de Documento  | Nº Documento                 | Cargo               |                 |
| NIF 👻 😧            |                              |                     |                 |
| Nombre             | Apellido                     | 2º Apellido         |                 |
|                    |                              | 0                   |                 |
| 0                  |                              | 15 m                |                 |
| Correo electrónico | Correo electrónico adicional | DEU (Dirección Unic | ca Electrónica) |
|                    |                              | 0                   |                 |
| 0                  |                              |                     |                 |
| /ia pública        | Dirección                    | Localidad           | Código Postal   |
| Seleccionar 🔹      |                              | A                   |                 |
|                    |                              |                     | Provincia       |
|                    |                              | *                   | Selectionat     |

## **Datos Representante:**

Importar representante del promotor

| do                         |
|----------------------------|
| do<br>O                    |
| do                         |
|                            |
|                            |
| Q.                         |
| rección Única Electrónica) |
|                            |
|                            |
| d Código Postal            |
|                            |
| Provincia                  |
| Selectionar                |
|                            |
|                            |
|                            |
|                            |

## Datos Representante

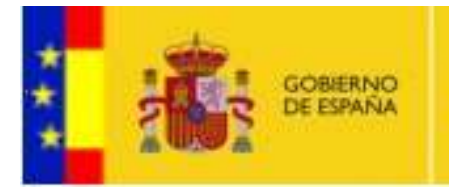

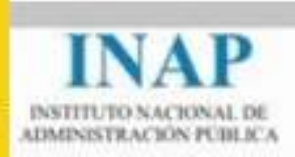

## **Datos Representación Sindical:**

## **Representación Sindical**

Ø ¿Necesita informe de Representación Sindical?

| 2000                          | ante Representante    | E-mail |  |
|-------------------------------|-----------------------|--------|--|
| ~~~                           | XXXX                  |        |  |
|                               |                       |        |  |
| Organización                  | Sindical              |        |  |
| NIF del represent             | ante Representante    | E-mail |  |
| xxx                           | XXXX                  |        |  |
| NIF del represent             | ante Representante    | E-mail |  |
| xxx                           |                       | E-man  |  |
|                               |                       |        |  |
| Organización (                | Sindical Selectionar  |        |  |
| NIF del represen              | ante Representante    | E-mail |  |
| DEN 25 CO 35 50 COST222       |                       |        |  |
|                               | presentación Sindical |        |  |
| Informe de la Re              | presentación sinuica  |        |  |
| Informe de la Re<br>Favorable | Desfavorable          |        |  |
| Informe de la Re              | presentation sinurea  |        |  |

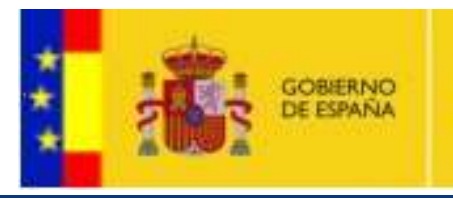

MINISTERIO DE HACIENDA Y ADMINISTRACIONES PUBLICAS

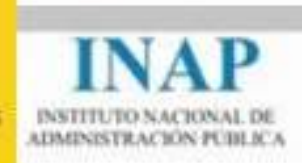

## **11.4. DATOS BANCARIOS**

Desde esta pestaña se incorporarán a la presentación del plan los datos bancarios para su gestión económica. Al igual que en los datos de contacto y representante, podrá importarse la información introducida en los datos de la gestión del promotor.

| 🕽 Plan <u>A</u> Representación 📐 Datos Bancari | os 🛕 Activ. Formativas | ©Requisitos Adm. | . 🥥 Seguimiento 🛕 Documentos     |         |
|------------------------------------------------|------------------------|------------------|----------------------------------|---------|
|                                                |                        |                  | 🗆 Importar datos bancarios del j | promoto |
| Datos bancarios 🥹                              |                        |                  |                                  |         |
| Titular de la cuenta                           | CIF del titular        |                  |                                  |         |
|                                                | 10                     | 0                |                                  |         |
| Nombre de la entidad bancaria                  | Sucursal               |                  |                                  |         |
| Via svíklina                                   | Dirección              |                  |                                  |         |
| Alameda/Aldea 🔍 😡                              | Direction              |                  |                                  |         |
|                                                |                        |                  |                                  |         |
|                                                | 19                     |                  |                                  |         |
| Codigo Postal                                  | Localidad              |                  | Provincia<br>Alava               | - 0     |
| Cuenta Bancaria                                |                        |                  | le have                          |         |
|                                                |                        |                  |                                  |         |
| 100                                            |                        |                  |                                  |         |
|                                                |                        |                  |                                  |         |

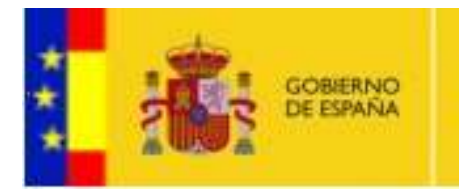

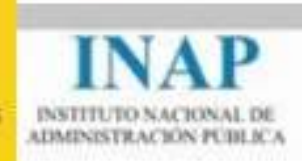

## **11.5. ACTIVIDADES FORMATIVAS**

Desde esta pestaña se introducirán las acciones formativas del promotor del plan.

|                               |                            |                                  | Volver al listado de          |
|-------------------------------|----------------------------|----------------------------------|-------------------------------|
| preparación                   | Va                         | lidar Descargar plan             | Presentar Plan                |
| )Plan 📐 Representación 🛕 D    | )atos Bancarios 🔬Activ. Fo | ormativas 📐 Activ. Complement. 🍕 | Requisitos 🛕Docs. 🔬Inciden    |
| Actividades Formativas        |                            |                                  |                               |
| Descripción de la Activi      | idad Formativa             |                                  |                               |
| Area Formativa                |                            | Referencia o código interno      | Prioridad                     |
| Seleccionar                   | *                          |                                  |                               |
| Nombre                        |                            |                                  |                               |
| Objetivos                     |                            |                                  |                               |
|                               |                            |                                  | *                             |
|                               |                            |                                  | *                             |
| Contenido                     |                            |                                  |                               |
| Channess and Amidda Ad        |                            |                                  | *                             |
|                               |                            |                                  | *                             |
| Número de horas por edición   | Número de ediciones        | Participantes por edición        | Total participantes           |
| 0                             | 0                          | 0                                | 0                             |
| Fecha inicio                  | Fecha fin                  |                                  |                               |
|                               | (41)                       |                                  |                               |
| Presupuesto                   |                            |                                  |                               |
|                               |                            |                                  |                               |
| ndique los gastos correspondi | entes al presupuesto total | para todas las ediciones.        |                               |
|                               |                            |                                  |                               |
| Formadores internos Medios y  | materiales Alojamiento, r  | nanutención y Elaboración de     | Alquileres de                 |
| y externos didáctico          | s desplazamier             | to contenidos on-line            | instalaciones y equip.<br>o € |
| Total Gastos                  | X                          |                                  | 17                            |
| 0                             |                            |                                  |                               |
|                               | 1000                       |                                  |                               |
|                               | Guardar                    | Cancelar                         |                               |
|                               |                            |                                  |                               |
|                               |                            |                                  |                               |

Podrá ver un documento de las Acciones Formativas introducidas agrupadas por Área Formativa pulsando **Ver Actividades Formativas por Áreas**.

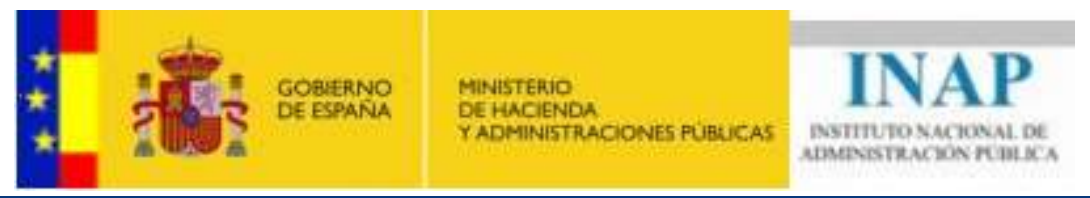

Podrá validar que todas las Acciones Formativas tienen sus datos introducidos correctamente pulsando **Validar**.

## 11.6. IMPORTACIÓN MASIVA DE ACCIONES FORMATIVAS

El portal ofrece desde la pestaña de Acciones Formativas la posibilidad de introducir masivamente todas las acciones formativas del promotor utilizando un archivo xml. Para ello, se pondrá a disposición de los promotores desde el portal la documentación necesaria para que ellos generen el archivo xml y lo puedan importar desde el portal.

| Importar actividades formativas |          |          |  |
|---------------------------------|----------|----------|--|
|                                 | Importar | Examinar |  |

Pulsando en el botón **Examinar** aparecerá una ventana para que el usuario pueda seleccionar el archivo xml en el que se encuentran los datos de sus acciones formativas:

|                                                       | ) → 📃 Escritorio 🔹             |                      |                           |                          |         |        |
|-------------------------------------------------------|--------------------------------|----------------------|---------------------------|--------------------------|---------|--------|
| Orga                                                  | /                              |                      | 👻 🚺 Bu                    | iscar                    | - 2     |        |
|                                                       | nizar 👻 🔛 Vistas 🖓             | 🔹 📑 Nueva carpe      | ta                        |                          | 0       |        |
| Con<br>Vínculos f<br>Ø Cambi<br>Docur<br>Nún 🧐 Sitios | avorito Nombre 🔽               | Tamaño 🚽 Tipo        | + Fecha modif             | icación 🔸                |         | ntes   |
| Pre Scrito                                            | »<br>s 🗸                       |                      |                           |                          |         |        |
| Gas Jaka Ap<br>Tota Bû<br>Cos Co                      | lente<br>163f<br>plica<br>sque | X                    | CatalogoPormativ<br>o.xml |                          | s G     | astos€ |
|                                                       | Nombre: Ca                     | atalogoFormativo.xml | •                         | Todos los archivos (*.*) | ancelar |        |
| Importar ad                                           | ctividades forma               | ativas               |                           |                          |         |        |
| ļ.                                                    |                                |                      |                           | Examinar                 |         |        |
|                                                       |                                |                      | Importar                  |                          |         |        |

Página 26 de 62

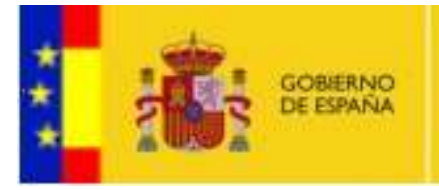

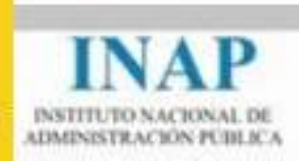

Una vez seleccionado el archivo y pulsando en **Importar** quedarán incorporadas al plan las actividades formativas del promotor. Posteriormente desde esta misma pantalla, podrá editar y/o eliminar cada acción formativa individualmente.

## 11.7. IMPORTACIÓN MASIVA DE ACCIONES FORMATIVAS DE PLAN DE OTRA CONVOCATORIA

El portal ofrece desde la pestaña de Acciones Formativas la posibilidad de introducir masivamente todas las acciones formativas del un plan del promotor de otra convocatoria anterior.

Si el portal encuentra algún plan de otra convocatoria anterior perteneciente al promotor mostrará en pantalla un listado con los planes encontrados. Podrá importar las Acciones Formativas de cualquier plan que aparezca en el listado:

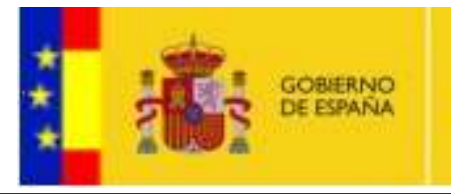

MINISTERIO DE HACIENDA Y ADMINISTRACIONES PUBLICAS

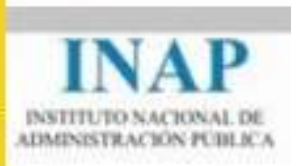

| estión de Plan                                       | les                                      |            |                                                           |                      | 88 82           |
|------------------------------------------------------|------------------------------------------|------------|-----------------------------------------------------------|----------------------|-----------------|
|                                                      |                                          |            |                                                           | Volver               | al listado de j |
| preparación                                          | Vali                                     | dár        | Descargar plan 🏹                                          | Presentar Plan       | n 💎 🛛 Fin       |
| )Plan ©Representación ©Dat                           | tos Bancarios 🕝Activ. For                | mativas    | 🔔 Activ. Complement. 📀 P                                  | Requisitos 📥Doci     | s. 🛕 Inciden    |
| Actividades Formativas                               |                                          |            |                                                           |                      |                 |
|                                                      |                                          |            | 12 10 s                                                   |                      | 1               |
| Importar Actividades Formativa                       | s de un plan de una convo                | catoria a  | interior:                                                 |                      |                 |
| Seleccione el plan del que quier                     | e importar las actividades l             | formativa  | s. Se cogerán las actividad                               | es formativas que ti | enía el         |
| plan en el momento de comunic                        | al el Acueldo de Resolució               | n.         | de bûnevede ontrojened                                    |                      |                 |
| Promotor                                             | Convocatoria                             | N°<br>Exp. | Nombre del plan                                           | Total Act.           |                 |
| INSTITUTO NACIONAL DE<br>ADMINISTRACIÓN PÚBLICA      | Resolución de 16 de<br>diciembre de 2009 | 93         | Plan Interadministrativo de<br>Administración Electrónica | e 166<br>a 166       | R               |
|                                                      |                                          |            |                                                           |                      | Importa         |
| Descrinción de la Activid                            | ad Formativa                             |            |                                                           |                      |                 |
| Descripcion de la Activita                           |                                          |            |                                                           |                      |                 |
|                                                      |                                          |            |                                                           |                      |                 |
| Area Formativa                                       |                                          | Refere     | ncia o códido interno                                     | Prioridad            |                 |
| Area Formativa<br>Seleccionar                        | •                                        | Refere     | ncia o código interno                                     | Prioridad            |                 |
| Area Formativa<br>Seleccionar<br>Nombre              |                                          | Refere     | ncia o código interno                                     | Prioridad            |                 |
| Area Formativa<br>Seleccionar<br>Nombre<br>Objetivos | •                                        | Refere     | ncia o código interno                                     | Prioridad            |                 |
| Area Formativa<br>Seleccionar<br>Nombre<br>Objetivos | *                                        | Refere     | ncia o código interno                                     | Prioridad            |                 |

## **11.8. ACTIVIDADES COMPLEMENTARIAS**

Desde esta pestaña se introducirán las acciones complementarias del promotor del plan.

|  | GOBIERNO<br>DE ESPAÑA |
|--|-----------------------|
|--|-----------------------|

MINISTERIO DE HACIENDA Y ADMINISTRACIONES PUBLICAS

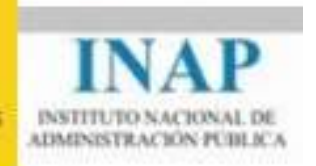

| estion de Plane                                        | es                                |                    | 28                  | 88 (       |
|--------------------------------------------------------|-----------------------------------|--------------------|---------------------|------------|
|                                                        |                                   |                    | Volver al lista     | ido de pla |
| preparación                                            | Validar                           | Descargar plan 🏹   | Presentar Plan      | Firm       |
| Plan ©Representación ©Datos                            | Bancarios 💿Activ. Formativas 🌘    | Activ. Complement. | Requisitos ©Docs. 🛕 | ncidenci   |
| Actividades Complementa                                | rias                              |                    |                     |            |
| Descrip <mark>ción de la Activida</mark> o             | d Complementaria                  |                    |                     |            |
| A.C. relacionada con                                   |                                   | Priorid            | ad                  |            |
| Seleccionar<br>Nombre                                  | •                                 |                    |                     |            |
| Dbjetivos                                              |                                   |                    | *                   |            |
|                                                        |                                   |                    | *                   |            |
| Fecha inicio                                           |                                   | Fecha              | fin 📰               |            |
| Presupuesto                                            |                                   |                    |                     |            |
| ndique los gastos correspondiente                      | s al presupuesto total para todas | las ediciones.     |                     |            |
| Contratación con terceros para la rea                  | alización de actividades compleme | ntarias            |                     |            |
| o€<br>Total Gastos                                     |                                   |                    |                     |            |
| 0                                                      |                                   |                    |                     |            |
| Memoria actividad complementaria :<br>Adjuntar memoria |                                   |                    |                     |            |
|                                                        | Guardar                           | lar                |                     |            |

## **11.9. REQUISITOS ADMINISTRATIVOS**

Se visualizan aquí los requisitos administrativos que deben cumplirse según el promotor, la convocatoria y tipo de plan a presentar.

Junto a cada requisito existe un icono que indica el estado del cumplimiento del mismo y cuyo

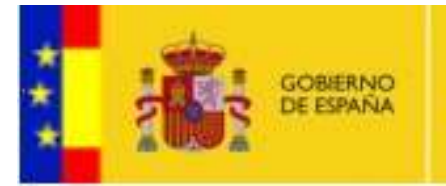

MINISTERIO DE HACIENDA Y ADMINISTRACIONES PÚBLICAS

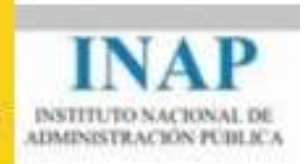

significado es:

- Requisito cumplido
- 🔺 Requisito no cumplido

Estos iconos son meramente informativos, ya que será la revisión de los datos y documentos transmitidos a través del registro telemático los que determinarán el cumplimiento o no de los mismos.

## **11.10. DOCUMENTOS**

En esta pestaña el usuario podrá visualizar los documentos autogenerados por el portal (tales como adhesiones a planes agrupados o memoria descriptiva) así como adjuntar documentos propios del usuario.

En la relación de documentos del plan hay tres iconos:

- Para editar los datos del documento
- → Para eliminar el documento
- Para firmar el documento
- ✓ Para validar la firma de un documento.

Cuando esté marcada la casilla de documento firmado, podrá usted ver los datos de la firma situando el cursor sobre esta casilla.

| )Plan 🛕 Representación 🛕 Datos Bancario                                                                                                    | s 📀Activ. Formativas 🛕 Requisitos Adm. 📀 Seguimiento 🎯 Documentos                                                                                                    |
|----------------------------------------------------------------------------------------------------|----------------------------------------------------------------------------------------------------|
| ocumentos Generados por el Po                                                                                                    | rtal                                                                                                    |
| lombre de fichero 🛛 Tipo de documento                                                                                                    | Fecha de<br>emisión Firmado                                                                                                    |
| 2012009114029.doc Memoria Descriptiva                                                                                                    | 01/12/2009 🔳 🎤 🔍                                                                                                    |
| u <mark>djuntar nuevo documento</mark><br>Tipo de documento<br>Comunicados de resoluciones <b>r</b> (<br>Entidad emisora                                                                                                  | 🕑<br>Fecha de emisión Fecha de caducidad Duración                                                                                                    |
| Adjuntar nuevo documento<br>Fipo de documento<br>Comunicados de resoluciones<br>Primera referencia comprobacion<br>Documento en vigor<br>Seleccione el documento a adjuntar                                               | Fecha de emisión Fecha de caducidad Duración     Segunda referencia comprobacion     Existe original firmado manualmente                                                                      |
| Adjuntar nuevo documento  Tipo de documento Comunicados de resoluciones  Intidad emisora  Primera referencia comprobacion  Documento en vigor  Guardar                                                                    | Fecha de emisión Fecha de caducidad Duración   Segunda referencia comprobacion   Existe original firmado manualmente     Examinar     Nuevo Documento                                         |
| Adjuntar nuevo documento Tipo de documento Comunicados de resoluciones Initidad emisora Primera referencia comprobacion Documento en vigor Beleccione el documento a adjuntar Guardar Iombre de fichero Tipo de documento | Fecha de emisión Fecha de caducidad Duración   Segunda referencia comprobacion   Existe original firmado manualmente   Examinar     Nuevo Documento   Cancelar     Fecha de emisión   Firmado |

## 11.11. FIRMA ELECTRÓNICA DEL PLAN

El portal ofrece la posibilidad de firmar electrónicamente documentos mediante el plugin cliente de @firma.

Para firmar el documento con los datos del plan deberá pulsar el botón **"Firmar"** de la Gestión de Planes.

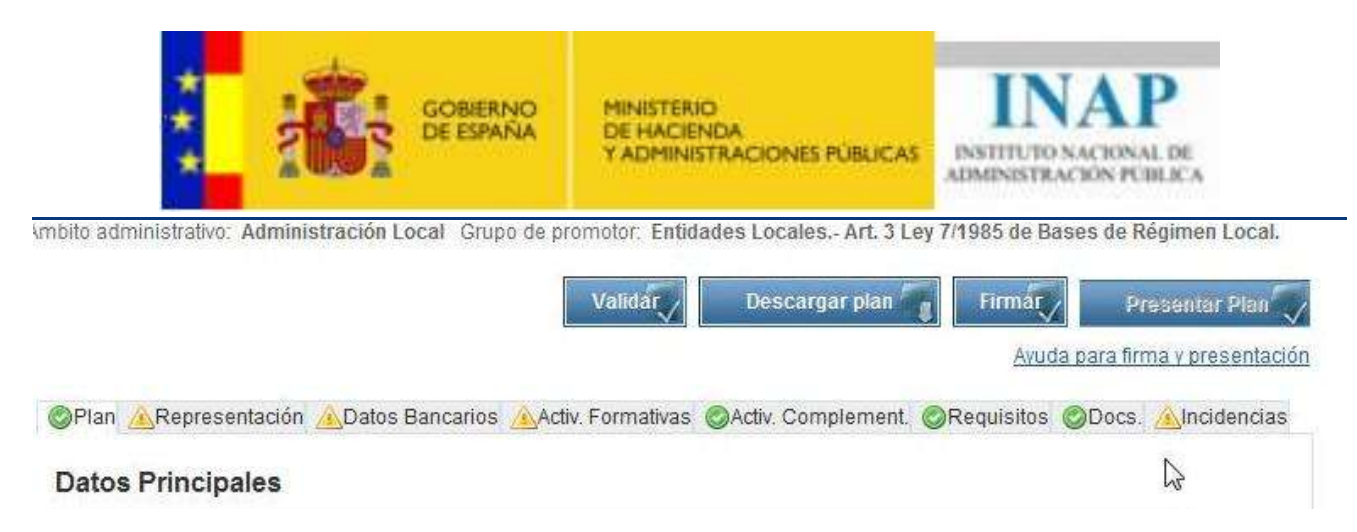

En la ventana que se abrirá puede firmar el archivo electrónicamente pulsando el botón **"Firmar".** Por favor, espere unos segundos antes de pulsar el botón para que el plugin cliente de @firma pueda cargarse correctamente.

Puede descargar el archivo que va a firmar electrónicamente, pulsando el botón "Descargar".

Si tiene problemas durante la instalación o ejecución de dicho plugin de @firma, le indicamos que es posible que no tenga correctamente instalado el JRE en su equipo y este sea el problema ó que la versión de su máquina virtual no sea la correcta.

Le aconsejamos que para realizar estas acciones se ponga en contacto con el equipo informático de su organismo. Para estas acciones necesita tener permisos de administración en la máquina.

Deberá permitir Elementos emergentes en su navegador.

Le rogamos se descargue el JRE de la página <u>http://java.sun.com/javase/downloads/index.jsp#need</u>. Pulsar el botón naranja-rojizo donde pone 'Download JRE'. A continuación seleccione su sistema operativo y proceda a dicha instalación.

A continuación cuando comienza con el proceso de firma de cualquiera de los documentos del portal se le mostrará una pantalla como la que sigue a continuación:

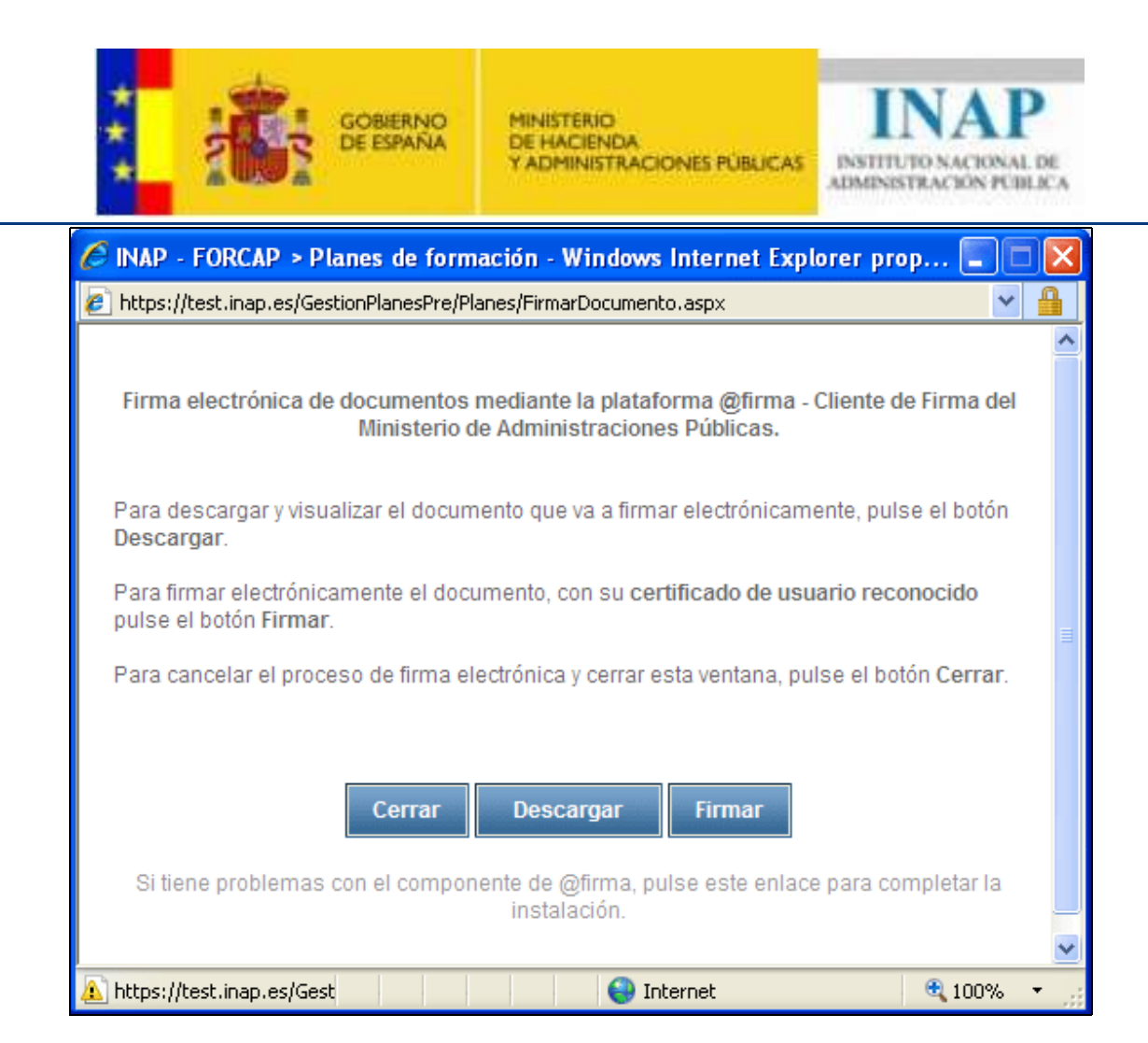

Pulse donde indica: 'Si tiene problemas con el componente de @firma, pulse este enlace para completar la instalación'. Siga los pasos que se le indican. Si se muestra el diálogo que hay a continuación, pulse la casilla que indica 'Confiar siempre en el contenido de este editor.' Y pulse 'Ejecutar'. Siga los pasos que le indiquen.

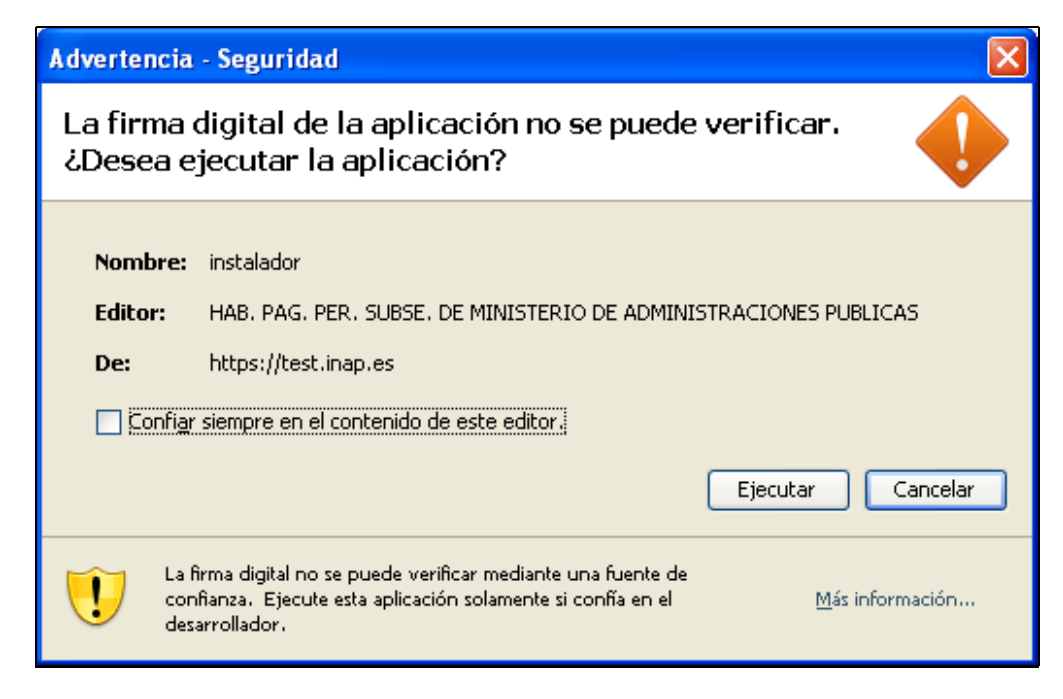

#### Página 33 de 62

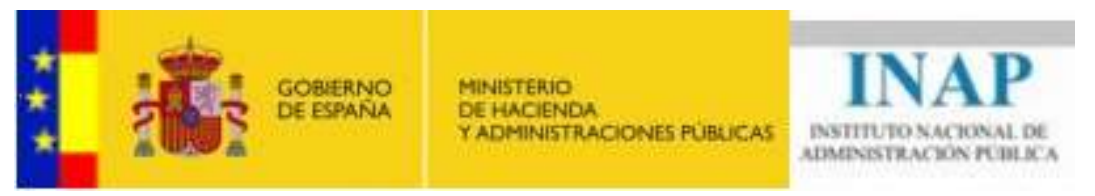

Al finalizar estas acciones de instalación del applet de @firma e instalación de JRE, debería poder firmar cualquier documento sin problemas.

**NOTA:** Para el proceso de firma electrónica, es necesario disponer de un certificado reconocido de la Fábrica Nacional de Moneda y Timbre ó DNI electrónico. Además necesita tener permisos de Administración en el ordenador donde se ejecute la firma, para así poder instalar los aplicativos necesarios en el momento de firma. **El NIF del certificado con el que se desea firmar, debe coincidir con el NIF del representante indicado en la pestaña "Representación" del plan.** 

## 11.12. PRESENTACIÓN TELEMÁTICA DEL PLAN

Desde esta opción se podrá presentar oficialmente el Plan de Ayuda mediante el servicio de Registro Telemático.

Para la realización de este proceso, desde cualquier pestaña del plan, pulse el botón 'Presentar Plan', como se muestra en la siguiente imagen:

| Ámbito administrativo: | Administración del Estado | Grupo de promotor: | Departamentos Ministeriales |  |
|------------------------|---------------------------|--------------------|-----------------------------|--|
|                        |                           |                    |                             |  |

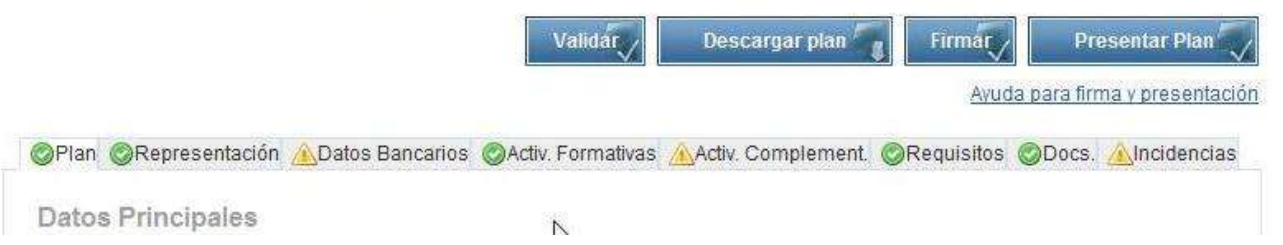

Antes de la presentación del plan, se realizan una serie de validaciones internas que comprobarán si el plan cumple con los requisitos necesarios para poder ser presentados. Estas validaciones internas son de dos tipos:

- Advertencias. El plan puede ser presentado, pero con una serie de advertencias o incidencias que se informa al usuario (p.e.: no se ha adjuntado ningún documento).
- Errores. El plan no puede ser presentado hasta que no se corrija el/los errores que se notifican (p.e.: no se ha cumplimentado los datos de representación del plan).

Cuando se presiona dicho botón y tras las validaciones pertinentes se abre una nueva ventana, en la que el usuario podrá realizar la presentación telemática del plan.

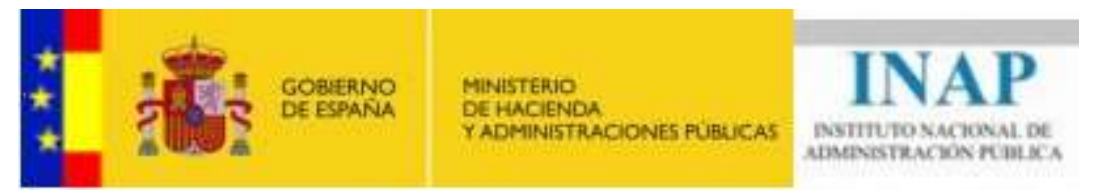

En primer lugar, se genera un archivo que contiene los datos de la solicitud que se van a procesar mediante la plataforma de registro telemático en el Ministerio de Administraciones Públicas. Se genera un archivo .ING que contiene dicha información.

Puede descargar previamente dicho archivo ING, pulsando el botón "Descargar".

Para la firma electrónica de dicho archivo, pulse el botón **"Enviar al Registro – Paso n°1"**. En este momento, se utilizará el cliente de firma electrónica de la plataforma @firma para procesar la firma electrónica de dicho archivo de solicitud, que será almacenada y custodiada por el INAP y que acredita la firma del archivo de solicitud (ING) con plena validez legal.

NOTA: Para el envío al Registro Telemático, el usuario debe mostrar su conformidad con las casillas de verificación que aparecen al pie del formulario, como se muestra en la siguiente imagen.

| Paso nº 2 Registro telemático del Plan 🔺                                                                                                    |                                                   |                     |         |   |  |  |  |
|----------------------------------------------------------------------------------------------------|---------------------------------------------------|---------------------|---------|---|--|--|--|
| Una vez firmado electrónicamente el plan, se genera un <b>paquete</b> que contiene tanto el documento de solicitud de Plan que se ha firmado<br>en el paso nº 1 como el resto de documentos que han sido adjuntados y/o autogenerados en el portal y que ha podido ser <b>firmados</b><br><b>electrónicamente</b> por otras personas. El registro telemático del plan en el Ministerio de Administraciones Públicas genera un <b>archivo</b><br>XML de entrada que debe ser firmado electrónicamente por el <b>representante</b> .<br>En la siguiente tabla puede ver todos los documentos adjuntados y/o autogenerados que componen el paquete que será enviado al                                                                                                    |                                                   |                     |         |   |  |  |  |
| registro telemático junto con el documento de solicitud (se <b>solicitará la firma electrónica en dos ocasiones</b> , una para la firma de solicitud de registro otra para la firma del archivo XML de entrada).                                                                                                    |                                                   |                     |         |   |  |  |  |
|                                                                                                    | Documentos Generados por el Portal                |                     |         |   |  |  |  |
| Nombre de fichero                                                                                                    | Tipo de documento                                 | Fecha de<br>emisión | Firmado |   |  |  |  |
| 01142010145442_3.doc                                                                                                    | Memoria Descriptiva                               | 14/01/2010          |         | Q |  |  |  |
| 01252010113344_4.doc                                                                                                    | Solicitud Ayuda Planes                            | 25/01/2010          | V       | Q |  |  |  |
| 01252010105018_2.doc                                                                                                    | Informe Representación Sindical PROMOTOR DEL PLAN | 25/01/2010          |         | Q |  |  |  |
| 01252010113344_4.aoc       Solicitud Ayuda Planes       25/01/2010       Image: Comparison of the comparison of the comparison of the |                                                   |                     |         |   |  |  |  |

En segundo lugar, una vez que ha completado el primer paso del envío al Registro Telemático, se procede a la generación de un paquete que contiene tanto el documento de Solicitud de Ayuda del Plan que se ha firmado como el resto de documentos que han sido adjuntados y/o autogenerados en el portal y que ha podido ser firmados electrónicamente por el usuario representante o por otras

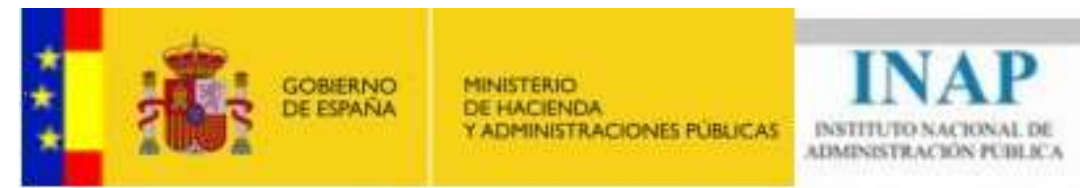

personas. El registro telemático del plan en el Ministerio de Administraciones Públicas genera un archivo XML de entrada (paquete) que debe ser firmado electrónicamente por el representante y que atestigua o registra toda la documentación que se ha generado / adjuntado para este Plan (puede ver dichos documentos que componen el paquete que será enviado al registro telemático junto con el documento de solicitud en la propia ventana).

Puede descargar previamente dicho paquete XML, pulsando el botón "Descargar".

Para la firma electrónica de dicho paquete, pulse el botón "Enviar al Registro – Paso n°2" En este momento, se utilizará el cliente de firma electrónica de la plataforma @firma para procesar la firma electrónica de dicho paquete XML, que será almacenada y custodiada por el INAP y que acredita la firma del paquete XML con plena validez legal.

En este momento, al pulsar el botón **"Enviar al Registro – Paso n°2"** y una vez realizada la firma electrónica del documento XML, se procede al envío completo al Servicio de Registro Telemático de las Administraciones Públicas.

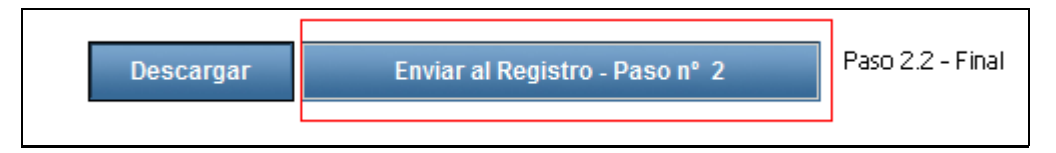

Una vez finalizado dicho proceso, se mostrará una copia del identificador que ha retornado el Servicio de Registro Telemático de las Administraciones Públicas. Copie el número de expediente y el identificador de registro que le servirá como comprobante de la presentación y para su posterior consulta.

Automáticamente será notificado a las direcciones de correo electrónico del contacto y representante un aviso que confirma la presentación del plan y su recepción por parte del INAP. Puede descargar una copia del paquete enviado al Registro Telemático pulsando el botón **"Descargar"** y/o cerrar la ventana de Registro Telemático pulsando el botón **"Aceptar"**.

Los datos de confirmación, presentan la siguiente información:

Nombre del plan, fecha de presentación, número de expediente, identificador del registro telemático y nombre del firmante.

Tal y como se muestra en la siguiente imagen.

| ***                                                                                                    | GOBIERNO<br>DE ESPAÑA                                                                                                | MINISTERIO<br>DE HACIENDA<br>Y ADMINISTRACIONES PÚBLICAS                                                                            | INAP<br>INSTITUTO NACIONAL DE<br>ADMINISTRACIÓN PUBLICA                                                 |
|----------------------------------------------------------------------------------------------------|----------------------------------------------------------------------------------------------------|----------------------------------------------------------------------------------------------------|----------------------------------------------------------------------------------------------------|
| Registro te                                                                                                 | elemático del                                                                                                    | Plan                                                                                                    | 88 82 TD                                                                                                |
| El plan se ha firmado ele<br>direcciones de correo e<br>del INAP. Puede descarg<br>Datos de la presentación | ectrónicamente y enviado al regi<br>lectrónico del contacto y repres<br>jar una copia del <b>paquete envia</b><br>n: | stro telemático de forma satisfactoria. A<br>entante un aviso que confirma la prese<br><b>do al Registro Telemático</b> pulsando el | utomáticamente será notificado a las<br>ntación del plan y su recepción por parte<br>botón 'Descargar'. |
| Documento presentado<br>Solicitud Ayuda Planes<br>Nombre del plan:                                          | al registro:                                                                                                    | Fecha de Presenta                                                                                                    | ión:                                                                                                    |
| PLAN AGRUPADO DE PE<br>Número de Expediente:<br>103/2013                                                    | LAYOS DE LA PRESA                                                                                                    | 30/04/2013 8:53:19<br>Identificador Regist                                                                                          | ro Telemático:                                                                                          |
| Nombre de Firmante:<br>NOMBRE                                                                               | - NIF                                                                                                    | Nombre del Promot                                                                                                    | ог.                                                                                                    |
|                                                                                                    | Descargar Confirmación                                                                                               | Descargar Respuesta                                                                                                    | Aceptar                                                                                                 |

**NOTA:** Podrá consultar esta misma información cuantas veces deseé desde la ventana de edición del plan, pulsando el botón **"Ver Datos Registro"** que aparecerá en lugar del botón **"Presentar plan"**.

Como se indica, puede descargar dicha información en un documento de texto .txt para su mayor comodidad pulsando el botón **"Descargar Confirmación".** 

También podrá descargar la respuesta que se obtuvo del Registro Telemático pulsando en **"Descargar Respuesta".** 

## 11.13. DESCARGAR SITUACIÓN ACTUAL DEL PLAN

Para planes aprobados en una Resolución se habilitará un enlace con el texto "Descargar situación actual del plan" en la cabecera de la Gestión de Planes. Desde este enlace podrá descargar un documento con toda la información económica relativa al plan desde su inicio.

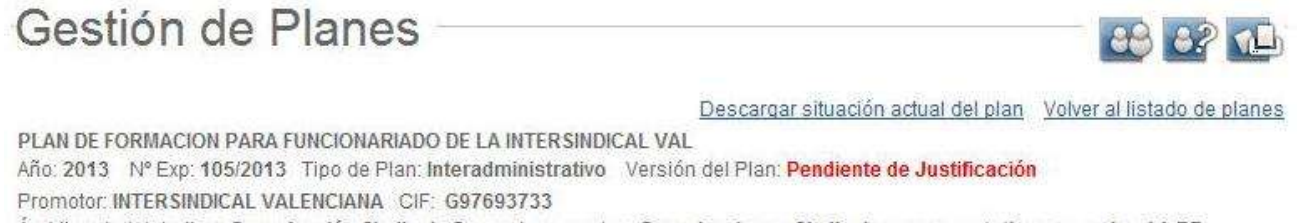

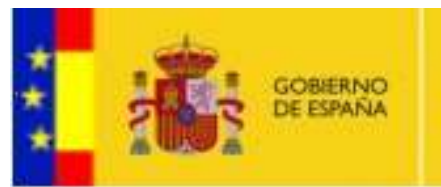

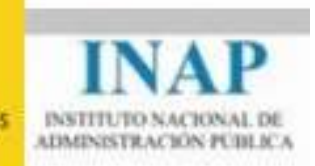

## 11.14. REVISIÓN DE PLANES

Una vez presentados los planes, los usuarios pertenecientes a las comisiones de evaluación podrán proceder a su revisión desde el enlace de menú REVISIÓN/Revisar Planes. Pulsando en dicho enlace el sistema mostrará un buscador de planes con una serie de filtros. Al presionar en el botón "Buscar" aparecerá el listado de los planes presentados según los criterios de búsqueda especificados.

| Revis                         | sar pla                        | nes —                                    |                                           |                                                          |                                      |          | 88 8      | ?        |
|-------------------------------|--------------------------------|------------------------------------------|-------------------------------------------|----------------------------------------------------------|--------------------------------------|----------|-----------|----------|
| № Expedien<br>Г<br>П Revisado | te / Año Co<br>2010 💽 S<br>o 🛛 | nvocatoria<br>eleccionar<br>Subsanado    |                                           | Tipo de Plan<br>Seleccionar                              | Promotor                             |          |           |          |
| Número de<br>Expediente       | Fecha de<br>Presentación       | Se han enco<br>Ámbito<br>administrativo  | Bu<br>Intrado 13 registro<br>Tipo de Plan | scar<br>Is con el criterio de búsqued<br>Nombre del plan | a seleccionado.<br>Promotor          | R        | evisadoSi | ubsanado |
| 5/2010                        | 26/01/2010                     | Administración<br>Local                  | Unitario                                  | pruebas victor 260110                                    | INGENIOWEB                           | <b>5</b> |           | Π        |
| 9/2010                        | 26/02/2010                     | Administración<br>General del<br>Estados | Unitario                                  | VICTOR PRUEBAS FIRMA                                     | 1 Promotor Prueba<br>1 [Incidencias] |          | •         |          |
| 4/2010                        | 26/02/2010                     | Administración<br>General del<br>Estados | Unitario                                  | prueba                                                   | Promotor Prueba<br>[Incidencias]     |          | <b>v</b>  |          |
| 10/2010                       | 04/03/2010                     | Administración<br>Autonómica             | Interadministrativ                        | VOXML ACCIONES UGT                                       | NOVAKTIZACIÓN SL                     |          |           | <b>v</b> |

El usuario que efectúa la revisión podrá indicar en cada plan si ha sido ya revisado al igual que subsanado.

Pulsando en el botón de edición de cada registro accederemos a la pestaña de Incidencias dentro de la Gestión de Planes desde donde podremos proceder a realizar la emisión del comunicado de incidencias al promotor.

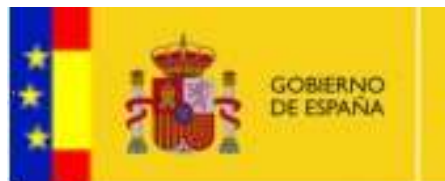

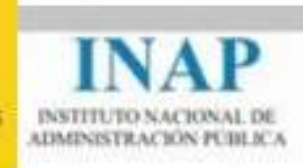

## 11.15. COMUNICACIÓN DE INCIDENCIAS AL PROMOTOR

Una vez en la pestaña de incidencias, pulsando en Nuevo Comunicado se nos mostrará el formulario para con el listado de las posibles incidencias que se pueden detectar en el plan, pudiendo el usuario señalar las observaciones complementarias que considere necesarias.

| Comunicadas Subsanadas Finnadan | omisión | Fecha de comunicación | Total de Incidencias | Total de Incidencias | Firmado | Dresenta | da   |
|---------------------------------|---------|-----------------------|----------------------|----------------------|---------|----------|------|
| NAD 20/02/2010 20/10/25 2 2     |         | 22/02/2010 20:10:25   | Comunicadas          | Subsanadas           | =       | F        | ile. |
| INAP 23/02/2010 20:18:35 2 0 1  | NAF     | 23/02/2010 20.18.35   | Z                    | 0                    | -       | -        | 12   |

|                                 | GOBIERNO<br>DE ESPAÑA | MINISTERIO<br>DE HACIENDA<br>Y ADMINISTRACIONES PUBLICAS | INAP<br>INSTITUTO NACIONAL DE<br>ADMINISTRACIÓN PÚBLICA |
|---------------------------------|-----------------------|----------------------------------------------------------|---------------------------------------------------------|
| OPlan ORepresentación ADD Datos | Bancarios 🛕           | ctiv. Formativas 📀Requisitos 🧔Segi                       | uimiento 🎯Documentos 🛕Incidencias                       |
| Comunicado de incidencias       | de plan               |                                                          |                                                         |
| 2                               |                       |                                                          |                                                         |
| Incidencia                      | Observaci             | innes                                                    |                                                         |
| No es promotor                  | Ohservari             | ones de la Comisión que evalua:                          |                                                         |
|                                 |                       |                                                          | <u>م</u>                                                |
|                                 | l<br>Observaci        | ones del promotor:                                       |                                                         |
|                                 |                       |                                                          | *                                                       |
| 🗖 Presentación fuera de plazo   | Observaci             | ones de la Comisión que evalua:                          | -                                                       |
|                                 |                       |                                                          |                                                         |
|                                 | Observaci             | ones del promotor:                                       |                                                         |
|                                 |                       |                                                          |                                                         |
| 🗖 Menos de 200 empleados        | Observaci             | ones de la Comisión que evalua:                          | ×                                                       |
|                                 | Obcowaciu             | anac dal promotor                                        | ×.                                                      |
|                                 |                       |                                                          | <u> </u>                                                |
| No cumple requisitos            | l<br>Observaci        | ones de la Comisión que evalua:                          |                                                         |
|                                 |                       |                                                          | a:<br>V                                                 |
|                                 | Observaci             | ones del promotor:                                       | _                                                       |
|                                 | 2                     |                                                          |                                                         |
| 🗖 Falta acreditación Seg. Soc.  | Observaci             | ones de la Comisión que evalua:                          |                                                         |
|                                 |                       |                                                          |                                                         |
|                                 | Observaci             | ones del promotor:                                       | ×.                                                      |
|                                 |                       |                                                          | ×.                                                      |

Pulsando en guardar quedarán almacenados los cambios indicados para, posteriormente, poder efectuar el comunicado al promotor. El guardado de las incidencias en esta pantalla no implica la comunicación al promotor. Esta se realizará cuando el usuario de la comisión lo estime oportuno, una vez finalice la revisión del plan.

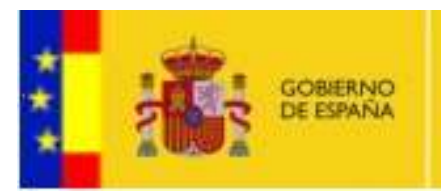

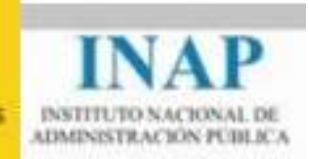

## 11.15.1 EMISIÓN DEL COMUNICADO DE INCIDENCIAS AL PROMOTOR

Desde el mismo formulario de introducción de incidencias y una vez guardada la información, el usuario de comisión puede emitir el comunicado de incidencias al promotor.

Para ello, completará los datos relativos a la comunicación y pulsará en "Enviar Comunicado". Cuando el promotor entre en la aplicación para ver el estado de sus planes, le aparecerá la comunicación de las incidencias emitida.

El documento generado podrá a su vez ser descargado en cualquier momento desde el botón "Descargar".

| 2010       7       16 de diciembre de 2009       13/11/2009         De acuerdo con el artículo       10       de la citada convocatoria, se solicita la subsanación de las incidencias señaladas del portal de formación continua, en el plazo de diez días hábiles desde su notificación, advirtiendo de que la no subsar las mismas en el plazo indicado supone el desistimiento de su petición, archivándose sin más trámite a los efectos pro el artículo 42.1 de la ley 30/92 de 26 de noviembre         Descaruar       Descaruar | )<br>s, a través<br>nación de<br>evistos en |
|----------------------------------------------------------------------------------------------------|---------------------------------------------|
| De acuerdo con el artículo 10 de la citada convocatoria, se solicita la subsanación de las incidencias señaladas<br>del portal de formación continua, en el plazo de diez días hábiles desde su notificación, advirtiendo de que la no subsar<br>as mismas en el plazo indicado supone el desistimiento de su petición, archivándose sin más trámite a los efectos pro<br>el artículo 42.1 de la ley 30/92 de 26 de noviembre                                                                                                    | s, a través<br>nación de<br>evistos en      |
| lel portal de formación continua, en el plazo de diez días hábiles desde su notificación, advirtiendo de que la no subsar<br>as mismas en el plazo indicado supone el desistimiento de su petición, archivándose sin más trámite a los efectos pre<br>Il jartículo 42.1 de la ley 30/92 de 26 de noviembre                                                                                                    | nación de<br>evistos en                     |
| as mismas en el plazo indicado supone el desistimiento de su petición, archivándose sin más trámite a los efectos pro<br>Il artículo 42.1 de la ley 30/92 de 26 de noviembre<br>Descargar                                                                                                    | evistos en                                  |
| as mismas en el plazo marcado supone el desistimiento de su petición, archivandose sin mas tramite a los electos pro                                                                                                    | 5413103-61                                  |
| Pescargar Emilar Comunicado                                                                                                    |                                             |
| Descargar Emdar Comunicado                                                                                                    |                                             |
| Descargar Emilar Comunicado                                                                                                    |                                             |
| Descargar Enviar Comunicado                                                                                                    |                                             |
|                                                                                                    |                                             |
|                                                                                                    |                                             |
|                                                                                                    |                                             |
|                                                                                                    |                                             |

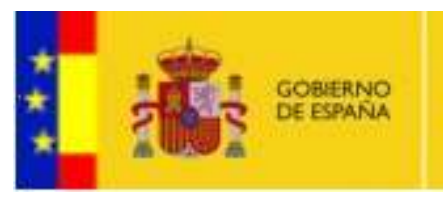

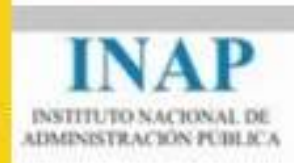

## 11.16. REVISIÓN DE INCIDENCIAS PENDIENTES

Desde el menú principal, el usuario de la Comisión podrá consultar el estado de los comunicados de incidencias remitidos a los promotores, así como consultar el número de incidencias comunicadas y subsanadas.

| Comu                    | unicado        | os con Incidencias                               | Pendiente                           | s —— 👪 👪                                 |     |
|-------------------------|----------------|--------------------------------------------------|-------------------------------------|------------------------------------------|-----|
| Número de E             | Expediente 7   | Tipo de Incidencia<br>Seleccionar                | Desde Hast                          | a Incluir subsanadı<br>Incluir subsanadı | os? |
|                         |                | Busca<br>Se han encontrado 4 registros con el cr | r<br>iterio de búsqueda selecc      | ionado.                                  |     |
| Número de<br>Expediente | Promotor       | Fecha de comunicació                             | n Total de Incidenci<br>Comunicadas | as Total de Incidencias<br>Subsanadas    |     |
| 9/2010                  | Promotor Pruel | ba 29/12/2009 14:44:21                           | 5                                   | 3                                        | Qp  |

Por cada fila de la tabla nos aparecerá un enlace (lupa) desde el que podremos descargar el documento de subsanación emitido por el promotor.

Así mismo, mediante el botón "Ver Detalle Incidencias" accederemos a la pestaña de incidencias dentro de la Gestión del plan, pudiendo actualizar los comunicados en su caso y/o enviar un recordatorio del comunicado al promotor.

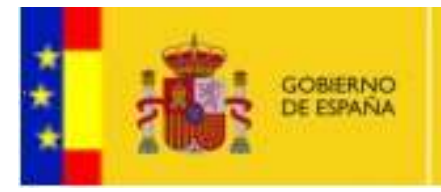

MINISTERIO DE HACIENDA Y ADMINISTRACIONES PÚBLICAS

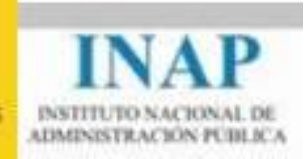

## 11.17. SUBSANACIÓN DE INCIDENCIAS POR PARTE DEL PROMOTOR

En la fase de resolución de incidencias el personal habilitado para ello revisará las posibles deficiencias de los planes que impiden su gestión e iniciará las acciones necesarias para que dichas anomalías se corrijan.

De entre las diferentes incidencias que puede tener un plan se distinguirán tres tipos:

- Incidencias subsanables de oficio: Aquellas que el personal preparado para ello considera que pueden ser subsanadas bajo responsabilidad del INAP. Afectarán únicamente a documentos.
  - No implican comunicación oficial expresa al promotor.
- Incidencias documentales: Aquellas que afectan única y exclusivamente a falta de documentos aportados al plan por parte del promotor pero que no pueden ser subsanadas de oficio.
  - Implica notificación del INAP al promotor.
  - Implica presentación telemática de documento subsanación de incidencias por parte del promotor firmado por la persona de contacto o por el representante del plan. En el anexo de la presentación telemática se incluirán los nuevos documentos aportados.
- Incidencias de Datos de Solicitud: Aquellas que afectan a algún dato sensible del plan y debe ser el promotor el que lo corrija.
  - Implica apertura del plan para su modificación.
  - Implica notificación oficial del INAP al promotor.
  - Implica presentación telemática completa de la solicitud firmada por el representante del promotor.

Cuando el promotor recibe un comunicado de incidencias, podrá proceder a consultarlos desde el portal accediendo desde el menú principal, opción PLANES/Subsanación de Incidencias. Así, le aparecerá un listado con los comunicados de incidencias remitidos a sus planes de formación, indicando el número de incidencias comunicadas y subsanadas.

| ***                         |                   | GOBIERNO<br>DE ESPAÑA | MINISTERIO<br>DE HACIENDA<br>Y ADMINISTRAI | CIONES PUBLICAS                  | INAP<br>INSTITUTO NACIONAL DE<br>ADMINISTRACIÓN PUBLICO |       |
|-----------------------------|-------------------|-----------------------|--------------------------------------------|----------------------------------|---------------------------------------------------------|-------|
| Comun                       | icados co         | on Incide             | encias P                                   | endiente                         | s —— 🔐                                                  | ?     |
| Número de Exped             | iente Tipo de Inc | idencia<br>r          | De                                         | sde Has                          | ta Incluir subsana<br>Incluir subsana                   | ados? |
|                             | Se ha             | n encontrado 4 reg    | Buscar                                     | de búsqueda selecc               | ionado.                                                 |       |
| Número de<br>Expediente Pro | motor             | Fecha d               | e comunicación                             | Total de Incidenc<br>Comunicadas | ias Total de Incidencia<br>Subsanadas                   | IS    |
| 9/2010 Pro                  | motor Prueba      | 29/12/20              | 009 14:44:21                               | 5                                | 3                                                       | Q. 🗊  |

Por cada fila de la tabla nos aparecerá un enlace (lupa) desde el que podremos descargar el documento de subsanación emitido por el promotor.

Así mismo, mediante el botón "Ver Detalle Incidencias" accederemos a la pestaña de Incidencias dentro de la Gestión del Plan.

| istado o | de comunicados de incide | encias asociados al plan            | <u>[</u>                           |            |        |     |
|----------|--------------------------|-------------------------------------|------------------------------------|------------|--------|-----|
| Comisión | Fecha de comunicación    | Total de Incidencias<br>Comunicadas | Total de Incidencias<br>Subsanadas | FirmadoPro | esenta | do  |
| NAP      | 05/03/2010 13:41:08      | 3                                   | 1                                  | I          | Π      | C C |
| NAP      | 08/03/2010 13:56:04      | 1                                   | 1                                  | M          | Г      | F.Q |
| NAP      | 08/03/2010 14:04:15      | 1                                   | 1                                  | Π          | Π      | E Q |
| NAP      | 12/03/2010 12:34:35      | 3                                   | 3                                  | Γ          | Π      | (JQ |
| NAP      | 12/03/2010 23:36:28      | 4                                   | 0                                  | Π          | Π      | -   |
| VAP      | 15/03/2010 12:15:38      | 1                                   | 1                                  | M          | V      | E Q |

En la pestaña de incidencias veremos un listado de los comunicados de incidencias que se hayan emitido respecto a un plan.

Pulsando en el botón "Descargar" el promotor podrá descargarse el documento de Subsanación de Incidencias generado por el portal en función de la información introducida por el promotor.

Como siempre, pulsando en el botón de detalle accederemos al detalle del comunicado, el cual incluye el listado de incidencias comunicadas por la comisión competente:

|                                    |                                                                                          | Y ADMINISTRAC                                                                                          | INSTITUT                              | IO NACIONAL DE<br>RACION PUBLICA |
|------------------------------------|------------------------------------------------------------------------------------------|----------------------------------------------------------------------------------------------------|---------------------------------------|----------------------------------|
| 🔊 Plan  🥑                          | Representación 🛕 Datos                                                                   | Bancarios 🥝Activ. Formativas 🎯R                                                                        | equisitos 🥝Seguimiento 🥃              | /Documentos olncidencia          |
| omani                              | auo de incluencias                                                                       |                                                                                                    |                                       | 00 30 80.00 60 68                |
| l presente<br>nicament<br>omunicad | e comunicado de subsanaci<br>e se requiere la presentaci<br>lo enviado por email al pron | ón contiene únicamente incidencias<br>ín telemática del oficio de subsanac<br>notor el día: 08/03/2010 | ; relativas a documentos que<br>;ión. | el promotor debe adjuntar.       |
| icidencia                          |                                                                                          | Observaciones                                                                                          |                                       | Subsanad                         |
| 'alta el CIF                       |                                                                                          | Observaciones de la Comisión que<br>QUE NO SE VE                                                       | evalua:                               |                                  |
|                                    |                                                                                          | Observaciones dei promotor.                                                                            |                                       |                                  |
|                                    |                                                                                          | Guardar Cancelar                                                                                       | Presentación                          |                                  |
| istado (                           | de comunicados de                                                                        | ncidencias asociados al pl                                                                             | an                                    |                                  |
| Comisión                           | Fecha de comunicación                                                                    | Total de Incidencias<br>Comunicadas                                                                    | Total de Incidencias<br>Subsanadas    | FirmadoPresentado                |
|                                    |                                                                                          |                                                                                                    |                                       |                                  |
| NAP                                | 05/03/2010 13:41:08                                                                      | 3                                                                                                    | 1                                     |                                  |

Como se ha expuesto anteriormente, los comunicados de incidencias pueden contener incidencias referentes a documentos aportados o incidencias que afecten al contenido de la solicitud. A continuación se detalla la diferencia entre los dos tipos y como proceder a su subsanación.

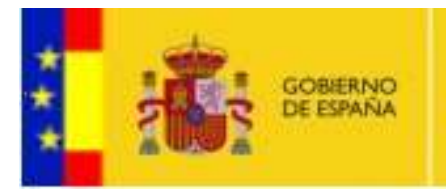

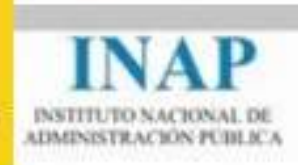

## 11.17.1 COMUNICADO DE INCIDENCIAS DOCUMENTALES

Si las incidencias reportadas son de carácter documental únicamente deberá aportar los documentos que le indiquen en el comunicado desde la pestaña de Documentos del Plan.

No será necesario presentar el plan de nuevo, bastará con:

- 1. Completar el formulario del comunicado desde la pestaña de Incidencias de la gestión de planes, Atención, es muy importante que se asegure de que indica qué incidencias ha subsanado y cuales no, marcando la opción "Subsanada" en la lista de incidencias del comunicado.
- 2. Firmar el oficio de incidencias subsanadas en la pestaña Documentos. Para ello podrá usar el filtro de documentos autogenerados por el portal. Seleccionando "Documento de Incidencias Subsanadas" y pulsando en la lupa obtendrá los documentos generados por el portal relativos al comunicado de incidencias, el cual deberá firmar electrónicamente.
- 3. Verifique que, si ya no tiene ningún comunicado sin enviar, su plan pasa a versión "Incidencias Subsanadas",
- 4. Una vez firmado el documento, podrá proceder a presentar telemáticamente la subsanación desde la pestaña de Incidencias.

| **                                                                                                    | GOBIERNO<br>DE ESPAÑA | MINISTERIO<br>DE HACIEN<br>Y ADMINIST |
|----------------------------------------------------------------------------------------------------|-----------------------|---------------------------------------|
| and the second second se |                       |                                       |

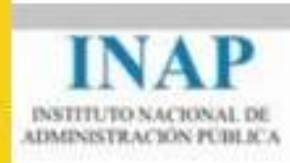

| Comunicado de ine                                                          | cidencias de plan                                                                                                    |               |           |
|----------------------------------------------------------------------------|----------------------------------------------------------------------------------------------------|---------------|-----------|
| El presente comunicado<br>Únicamente se requiere<br>Comunicado enviado por | de subsanación contiene únicamente incidencias relativas a documentos que el pr<br>la presentación telemática del oficio de subsanación.<br>email al promotor el día: 08/03/2010 | omotor debe a | adjuntar. |
| Incidencia                                                                 | Observaciones                                                                                                    | St            | ıbsanada  |
| Falta el CIF                                                               | Observaciones de la Comisión que evalua:<br>QUE NO SE VE<br>Observaciones del promotor:                                                                                          | × ×           | J         |
|                                                                            | Guardar Cancelar Presentación                                                                                                    |               |           |

## 11.17.2 COMUNICADO DE INCIDENCIAS DE APERTURA DE PLAN

Si se han detectado incidencias relativas a datos sensibles del plan, recibirá un comunicado de incidencias de igual modo que en el caso de las documentales. Para proceder a la subsanación deberá:

- 1. Modificar únicamente los datos que se le indiquen en el comunicado dentro de las pestañas del plan.
- 2. Completar el formulario del comunicado desde la pestaña de Incidencias de la gestión de planes, Atención, es muy importante que se asegure de que indica qué incidencias ha subsanado y cuales no, marcando la opción "Subsanada" en la lista de incidencias del comunicado.
- 3. El representante del plan deberá firmar y presentar el plan telemáticamente tal y como realizó en la presentación inicial del plan.
- 4. Verifique que, si ya no tiene ningún comunicado sin enviar, su plan pasa a versión "Incidencias Subsanadas",

ATENCIÓN: Si usted no ve el acceso a Subsanación de Incidencias desde el menú lateral, comunique con el administrador de usuarios de su promotor para que le proporcione los permisos de acceso necesarios desde el Portal. (<u>Ver punto 12.2. Permisos de usuarios</u>)

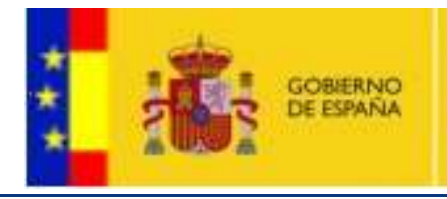

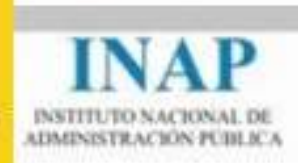

## **11.18. ADAPTACIÓN DE PLANES**

Una vez reunidas las Comisiones de Evaluación, se determinarán las cantidades concedidas a cada plan. Si el presupuesto total solicitado excede de la cantidad concedida, tendrá un mes tras la publicación del acuerdo de la Comisión para proceder a adaptar su plan al importe concedido desde el portal de Formación para el empleo.

Si su plan necesita ser adaptado se notificará vía email al representante el oficio de Adaptación, en el que se detallará el importe a adaptar.

Desde el menú lateral del portal de Formación para el empleo, enlace PLANES/Adaptación de Planes accederá al listado de sus planes a adaptar. Para adaptar el plan, pulse en el botón de edición del plan correspondiente.

| PROMOTORES                    | Listado de      | planes a adapt             | tar —                                  |                     | ••• ••?                        |
|-------------------------------|-----------------|----------------------------|----------------------------------------|---------------------|--------------------------------|
| -> Gestión datos Promotor     |                 |                            |                                        |                     |                                |
|                               |                 | Se ha encontrado 1 registr | o con el criterio de búsqueda seleccio | nado.               |                                |
| PLANES                        | Promotor        | Nombre del plan            | Presupuesto Solicitado                 | Importe<br>Acordado | Reducción<br>de<br>Presupuesto |
| ⇒ Acuerdo de Gestión          | Promotor Prueba | Primer Plan                | 10.117.495,22                          | 10.100.000,00       | 17.495,22 🔯                    |
| > Convocatorias               |                 |                            |                                        |                     |                                |
| → Gestión planes              |                 |                            |                                        |                     |                                |
| -> Subsanación de incidencias |                 |                            |                                        |                     |                                |
| → Adaptación de planes        |                 |                            |                                        |                     |                                |
|                               |                 |                            |                                        |                     |                                |

ATENCIÓN: Si usted no ve el acceso a Adaptación de Planes desde el menú lateral, comunique con el administrador de usuarios de su promotor para que le proporcione los permisos de acceso necesarios desde el Portal. (<u>Ver punto 12.2. Permisos de usuarios</u>)

En cualquier caso, también podrá acceder a la adaptación del plan desde el menú PLANES/Gestión Planes seleccionando en la lista de selección "Versión de Plan" el valor "En fase de Adaptación". Pulsando en Buscar accederá a los planes que debe adaptar.

Para adaptar el plan deberá modificar únicamente los gastos generales del plan y las acciones formativas, pudiendo dar de baja las que desestime o modificar los importes de las que desee.

Si el plan no se ajusta a la cantidad concedida, el sistema no permitirá que sea presentado telemáticamente. **Debe coincidir exactamente el importe concedido y el adaptado.** 

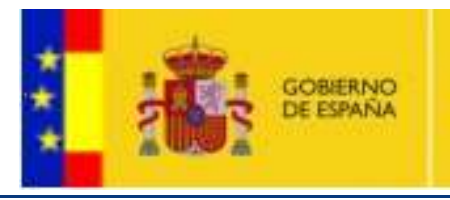

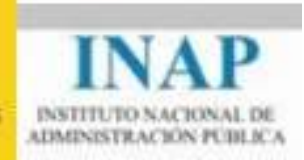

## **11.19. MODIFICACIÓN DE PLANES**

#### Guía de pasos

Desde el menú **Gestión de planes**, seleccionar el plan sobre el que se quieren realizar modificaciones. Pulsar el botón Editar Plan (ver imagen adjunta).

| Agreent Annual Statistics                                                                                                    | a set has a set of the set of the set of the set of the set of the set of the set of the set of the set of the |                                                                                                    |                                                                                                    | Demanato I, B                                                                                                    | example 1. Benado 1. 13                                                                                                    | ng atasi      |
|----------------------------------------------------------------------------------------------------|----------------------------------------------------------------------------------------------------|----------------------------------------------------------------------------------------------------|----------------------------------------------------------------------------------------------------|----------------------------------------------------------------------------------------------------|----------------------------------------------------------------------------------------------------|---------------|
|                                                                                                    | INAP                                                                                                    |                                                                                                    | en las i                                                                                                    | For<br>Administra                                                                                                    | mación cont<br>aciones Públ                                                                                                    | inua<br>licas |
| PREMITTORES                                                                                                    | Listado de P                                                                                                   | lanes                                                                                                    |                                                                                                    |                                                                                                    | ED E                                                                                                    | 2 100         |
| · Gestion dates Promitie                                                                                                    | whe Consultant                                                                                                 | Tato                                                                                                    | 8.04.                                                                                                    | Verbille (e Fran                                                                                                    | Pranutoi                                                                                                    |               |
| NAME1                                                                                                    | Anishi adversatubor                                                                                            | Grige<br>Sele                                                                                                    | ARCHP                                                                                                    | MINY .                                                                                                    |                                                                                                    | -             |
| - Accession de Carabier                                                                                                    |                                                                                                    | - Price                                                                                                    | and the second second                                                                                                    |                                                                                                    |                                                                                                    |               |
| < Generatimes<br>- Geotón joures                                                                                                    |                                                                                                    | Serie Household Sugar                                                                                                    | n con el tráteria de tada                                                                                                    | quella sere-invertatio                                                                                                    |                                                                                                    |               |
| < Generalizational<br>- Generalization de Incolemicae<br>- Subsemente de Incolemicae<br>- Subsemente de Incolemicae                                                                                                    | C Also Promotor                                                                                                | Bertra encontrato i segost<br>Nacitare del pieco                                                                                                    | Tues de Trans                                                                                                    | Denvicatoria                                                                                                    | Versile de Pi                                                                                                    |               |
| <ul> <li>Consequences</li> <li>Castério poinses</li> <li>Subservación de incolonicaje</li> <li>Habiplación de planes</li> <li>Tableción SCI</li> </ul>                                                                                                    | 402110 EICUL ANUNTA                                                                                            | Anto Honorala Legal<br>Antonia (Jean<br>Antonia (Jean)<br>Antonia (Jean)<br>Antonia (Jean)                                                                                                    | Tues de l'Anna<br>Tues de l'Anna<br>Tues de Pan<br>Inguistantes                                                                                                    | Concentration<br>Freeclations are<br>deviced and an<br>account of the<br>particular parts of                                                                                                    | Vitersülle de Pi<br>1 de<br>10. zel<br>26. Agendiadz / en<br>1 derocin Tzac de                                                 |               |
| <ul> <li>Conscienting</li> <li>Descriptions</li> <li>Subservation de incohencies</li> <li>Subservation de province</li> <li>Subservation de province</li> <li>Revent grantes</li> </ul>                                                                                                    | 0 Als Protein<br>c) 2111 ELCUC ACUTA                                                                           | Antonio de la constante de la constante de la | Type de Plan                                                                                                    | Conceptions<br>Resolución de 1<br>Bolentere de 20<br>BAP por la que<br>conscara porte<br>2010, ayudas pa<br>per Formación C<br>al marce de 1/2                                                                                                    | version de Po<br>1 de<br>10. cm<br>1 de - Aprobato / an<br>1 derocos Tate de<br>1 de plante motificación<br>mónya en<br>1 d'ar | AD            |
| <ul> <li>Consequences</li> <li>Deseñan porses</li> <li>Deseñan da incohercipa</li> <li>Deseñanto de incohercipa</li> <li>Deseñanto de proceso</li> <li>Mansear granes</li> <li>Deseñanto porses</li> <li>Deseñanto porses</li> <li>Deseñanto porses</li> <li>Deseñanto porses</li> <li>Deseñanto porses</li> <li>Deseñanto porses</li> </ul> | O Alex Prometer<br>40.2010 EXCMP. Annuation<br>DE UTRERA                                                       | Terta Hostitute Lagot<br>Annos del per<br>PLANDE FORMACIÓ<br>CONTRIA 2010 ENC<br>ANNTAMENTO DE U                                                                                                    | Hanser<br>Tige de Pas<br>Tige de Pas<br>Hanser<br>Hanser | Conceptor (Conceptor)<br>Resolution (Conceptor)<br>motorrise (Conceptor)<br>RAP, por is use<br>conceptor (Conceptor)<br>2010, avides pr<br>2010, avides pr<br>2010, | Varssin de M<br>II de<br>III. Na<br>24 Agentiado / en<br>6 dencios Teze os<br>es planse motificación<br>prósas en<br>J/CoP     | A D           |

Se podrán modificar los presupuestos del plan de Formación de **Gastos generales dentro de la pestaña Plan**. Se informa con un mensaje que cualquier cambio en el presupuesto se podrá considerar una modificación sustancial y deberá ser verificada y aprobada por la Comisión competente.

Âmbito administrativo: Organización Sindical Grupo de promotor: Organizaciones Sindicales representativas en varias AA.PP.

ATENCIÓN: Si realiza modificaciones sustanciales en su plan de formación deberá pulsar el botón 'Enviar Modificaciones' para proceder a su aprobación por parte de la Comisión competente. A partir de este momento no podrá modificar de nuevo su plan hasta que se le comunique su aprobación. Se recomienda agrupar todas las modificaciones posibles en un solo envío y en todo caso antes del 30 de Noviembre del año en curso.

Ver Modif.

Enviar Modificac.

Plan @Representación @Datos Bancarios @Activ. Formativas @Activ. Complement. @Requisitos @Docs. @Incidencias
Datos Principales

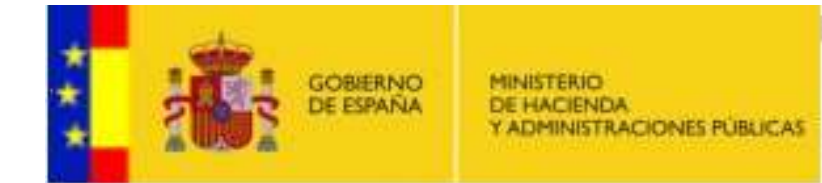

Presupuesto del plan

| lastos directamente imputables a las acciones formativas                                                                                                    | € \$7150                                                                                          |                                     |
|----------------------------------------------------------------------------------------------------|---------------------------------------------------------------------------------------------------|-------------------------------------|
| Formadores internos y externos                                                                                                    | € 2252                                                                                            |                                     |
| Medios y materiales didácticos                                                                                                    | €[400:                                                                                            |                                     |
| Elaboración de contenidos on-line                                                                                                    | €(13495                                                                                           |                                     |
| Alojamiento, manufención y desplazamiento                                                                                                    | 4.0                                                                                               |                                     |
| Alguileres de instalaciones y equip.                                                                                                    | €[0                                                                                               | 3                                   |
| astos directamente imputables a las actividades<br>complementarias (3)                                                                                                    | €[403,43                                                                                          | ] Máx, 483,41 €                     |
| Contratación con terceros para la realización de actividades<br>complementarias :                                                                                                    | €[483,41                                                                                          |                                     |
| TOTAL GASTOS DIREC                                                                                                    | TOS4 17033,41                                                                                     |                                     |
|                                                                                                    |                                                                                                   |                                     |
| iastos generales asociados a las actividades subvencionadas i                                                                                                    | (1) € 3660,34                                                                                     | Nax. 6,171,59 K                     |
| iastos generales asociados a las actividades subvencionadas i<br>Gastos de apoyo a la gestiún ;                                                                                                    | <ol> <li>€ 3660,34</li> <li>€ 2000</li> </ol>                                                     | Máx. 0.171,69 €                     |
| Sastos generales asociados a las actividades subvencionadas i<br>Gastos de apoyo a la gestión ;<br>Alguieres de Instalaciónes y equipamiento ;                                                                                                    | (1) € 3860,34<br>€ 2000<br>€ 240                                                                  | Max. 6.171,59 €                     |
| lastos generales asociados a las actividades subvencionadas i<br>Gastos de apoyo a la gestión ;<br>Alquiferes de Instalaciones y equipamiento ;<br>Seguios ;                                                                                                 | <ul> <li>(1) € 3660,34</li> <li>€ 240</li> <li>€ 170.34</li> </ul>                                | Máx. 6, 171,89 €                    |
| Sastos generales asociados a las actividades subvencionadas i<br>Gastos de apoyo a la gestiún ;<br>Alquiferes de Instalaciones y equipamiento ;<br>Seguios ;<br>Públicidad y difusión ;                                                                      | <ul> <li>(1) € 3850,34</li> <li>€ 2000</li> <li>€ 240</li> <li>€ 170.34</li> <li>€ 290</li> </ul> | Máx. 6.171,69€                      |
| Sastos generales asociados a las actividades subvencionadas i<br>Gastos de apoyo a la gestiún ;<br>Alquiferes de Instalaciones y equipamiento ;<br>Seguios ;<br>Públicidad y difusión ;<br>Gastos de evaluación y control ;                                  | (1) € 3660,34<br>€ 2000<br>€ 240<br>€ 170,34<br>€ 250<br>€ 0                                      | Máx. 6, 171,89 K                    |
| Jastos generales asociados a las actividades subvencionadas i<br>Gastos de apoyo a la gestiún ;<br>Alquiferes de Instalaciones y equipamiento ;<br>Seguros ;<br>Públicidad y difusión ;<br>Gastos de evaluación y control ;<br>Otros gastos indirectos (2) ; | (1) € 3860,34<br>€ 240<br>€ 170,34<br>€ 290<br>€ 0<br>€ 0                                         | Máx. 6. 171,69 €<br>Máx. 1,052,00 € |

INSTITUTO NACIONAL DE ADMINISTRACIÓN PUBLICA

revisado y aprobado puede envíar las modificaciones guardando los cambios y pelsando el botón "Envíar modificaciones"

Se podrán **modificar los presupuestos** de las actividades formativas y/o complementarias, así como **dar de alta ó baja dichas actividades dentro de la pestaña Activ. Formativas/ Activ.Complementarias**. Se informa con un mensaje que cualquier cambio en el presupuesto se podrá considerar una modificación sustancial y deberá ser verificada y aprobada por el organismo correspondiente. Sólo Federaciones y Sindicatos: Al eliminar actividades con justificaciones asociadas se dará aviso diciendo que se eliminarán todas las justificaciones asociadas a dicha actividad.

|     |                                                                                                    |            |            | ~        |    |
|-----|----------------------------------------------------------------------------------------------------|------------|------------|----------|----|
| 9.1 | Needlpards and the fits                                                                                        | 10122310   | 22152010   | 2010/01  | 0  |
| 2   | Ranges electron para<br>Burnaria                                                                               | 1210402310 | 10040010   | 201012   | 0  |
| 3.1 | Aphrocotes prévious Decreto.<br>Accessibilitati                                                                | HISOS244   | 100322140  | 2010.03  | 0  |
|     | Procediments Administration<br>Land                                                                            | 10102011   | 199032010  | 201004   | 0  |
| 8   | Corres anothines, Intranet<br>concentus, Ferna Haddelerce ;<br>Pudglerce.                                      | 101052111  | 171052010  | 2010.01  | 0  |
|     | Organización i fluoroscientente der<br>San Corporaciones Locales                                               | (0)42(1)   | 10/342210  | 201016   | .0 |
|     | La actecheción de la restatut por<br>parte de los pactes con edus<br>con dificultanas, Convo dar<br>educenació | 15522116   | 26822294   | 271047   | 0  |
| 8   | Tentoras de tratago en equipir y<br>persecución de la mobilación.                                              | 10062110   | 175842510  | 201934   | 0  |
|     | Hercole al Cludidore                                                                                           | 14052110   | 29/012243  | 2010.08  | -  |
| 40  | Rings (Nuterialists) (and then                                                                                 | 00040310   | 20042210   | (211) 10 | 10 |
| 44  | Fortable de Fortabore                                                                                          | 10060110   | 17080210   | 201911   | 0  |
| 12  | Téoreas la Annaciante dal                                                                                      | 34133319   | 1012210    | 201212   | 0  |
| 11  | Les de qualitat                                                                                                | 20104/2011 | 24/98/2019 | 201010   | 0  |
| 18  | Rescale urbanc rule as technical<br>provide independent                                                        | 22110210   | 25110210   | 201914   |    |
| 18  | Dehema personal                                                                                                | 10142111   | 30042110   | 201015   | 0  |
| 16  | Contration and Decity Prateries                                                                                | 101002010  | 11002010   | 221319   | 1  |
| 17  | Gantain Presupportana                                                                                          | 08110210   | 12/11/2010 | 2010/17  | 0  |
| 16  | Pareaments unbaviation                                                                                         | 10110310   | 10110210   | 201016   | 12 |
| -   | Discrimination of the little                                                                                   | 22+1211    | 26/11/2010 | 2010216  |    |

Página 50 de 62

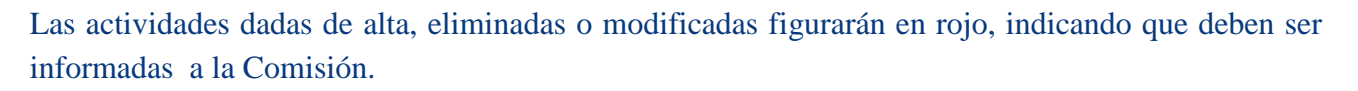

MINISTERIO DE HACIENDA

ADMINISTRACIONES PUBLICAS

INSTITUTO NACIONAL DE ADMINISTRACIÓN PÚBLICZ

Cuando elimine una actividad ya existente en la última versión aprobada tendrá la posibilidad de **reactivar** de nuevo esa actividad pulsando el icono verde de reactivación, como se puede ver en la siguiente imagen.

| Prioridad | d Nombre                                                                              | Inicio     | Fin        | Ref           | Total    |             |
|-----------|---------------------------------------------------------------------------------------|------------|------------|---------------|----------|-------------|
| 1         | FORMACIÓN ESPECÍFICA DE<br>RIESGOS INHERENTES AL<br>PUESTO DE TRABAJO                 | 07/06/2011 | 28/06/2011 | AF11CUPRIPTCC | 1,00     | <b>\$</b> × |
| 4         | PRIMEROS AUXILIOS                                                                     | 06/06/2011 | 15/07/2011 | AF11CUEPAUXAV | 5.700,00 | 😳 🗙         |
| 5         | PRIMEROS AUXILIOS PARA AUX.<br>ADMINISTRATIVOS/AS                                     | 05/09/2011 | 14/10/2011 | AF11CUEPAAAAV | 5.700,00 | 9           |
| 6         | CURSO DE SOPORTE VITAL<br>BÁSICO Y DESFIBRILADOR<br>EXTERNO SEMIAUTOMATIZADO<br>(RCP) | 09/04/2011 | 17/05/2011 | AF11CUSSVDEVV | 3.800,00 |             |

Aquellas modificaciones en presupuesto que el promotor considere que son sustanciales deberán ser enviadas a la Comisión para que las apruebe. En cualquier caso, a la Comisión se le informarán todas las modificaciones que se hayan efectuado en el presupuesto del plan, así como las altas y bajas de acciones formativas o complementarias.

También existe una funcionalidad para **Exportar a XML** a un archivo de extensión **xml** toda la información de las actividades (**solo Actividades Formativas**). Esta opción es **opciona**l, solo será utilizada por aquellos promotores que deseen almacenar la información de sus actividades en un archivo que podría ser tratado de forma automatizada posteriormente por cualquier otra aplicación.

|          | Long                                                                                                    | 104059700                                                                                                    | 1010000100                                                                          | partona.                                                                  |                                         |
|----------|----------------------------------------------------------------------------------------------------|----------------------------------------------------------------------------------------------------|-------------------------------------------------------------------------------------|---------------------------------------------------------------------------|-----------------------------------------|
| e        | Corres electronics, tenant<br>inequalities, Electra electronice y<br>Portatives                                                                                                    | 83880010                                                                                                    | 879802010                                                                           | proof.                                                                    |                                         |
| 6        | scarge de antières                                                                                                    |                                                                                                    | -                                                                                   | 2010/08                                                                   | 100                                     |
|          | (Durma alara u gaantiar unter anchern?                                                                                                    | 1                                                                                                    |                                                                                     | mont                                                                      |                                         |
|          | Buldes Catalogoformatics of Taxe Decomposite (ML 10-4                                                                                                    |                                                                                                    |                                                                                     | 2010/08                                                                   | -                                       |
| Т        | De test mapon                                                                                                    |                                                                                                    |                                                                                     | airroitra.                                                                |                                         |
|          |                                                                                                    |                                                                                                    |                                                                                     | and the second second                                                     | -                                       |
|          |                                                                                                    |                                                                                                    |                                                                                     | 2010115                                                                   | 1.00                                    |
|          | -                                                                                                    | Charles (                                                                                                    | Carolla                                                                             | 2010/10                                                                   | 0.0                                     |
|          | A                                                                                                    | hain (                                                                                                    | Caronia                                                                             | 2010110<br>2010111<br>2010012                                             | 01                                      |
|          | Annual to active providence                                                                                                    | ( these (                                                                                                    | Canna                                                                               | 2010/10<br>2010/11<br>2010/12<br>2010/13                                  | 0)                                      |
|          | Annual for a section of provident the section of the section of th | i therein (                                                                                                    | Caronte .                                                                           | 2010-11<br>2010-11<br>2010-12<br>2010-13<br>2010-13                       | 000000000000000000000000000000000000000 |
| 10       | Annual for a polyton parameters of a set of the set of the set of  | Character (<br>Character ( possible on odd)<br>the of possible of odd<br>the of possible of possible<br>of the Conference of the odd<br>Of the CONFERENCE OF THE<br>Office of the odd of the odd<br>Office of the odd of the odd of the odd<br>Office of the odd of the odd of the odd<br>Office of the odd of the odd of the odd of the odd of the<br>Office of the odd of the odd of the odd of the odd of the<br>Office of the odd of the odd of the odd of the odd of the<br>Office of the odd of the odd of the odd of the odd of the<br>Office of the odd of the odd of the odd of the odd of the odd of the<br>Odd of the odd of the odd of the odd of the odd of the odd of the odd of the<br>Odd of the odd of the odd of the odd of the odd of the odd of the odd of the odd of the odd of the<br>Odd of the odd of the odd of the odd of the odd of the odd of the odd of the<br>Odd of the odd of the odd of the odd of the odd of the odd of the odd of the<br>Odd of the odd of the odd of the odd of the odd of the odd of the<br>Odd of the odd of the odd of the odd of the odd of the odd of the odd of the<br>Odd of the odd of the odd of                                                                                                    | Caronia<br>S ant                                                                    | 201019<br>201011<br>201012<br>201013<br>201013<br>201016                  |                                         |
| 17 48    | Am                                                                                                    | i Annin (<br>Annin (<br>Anni | Ewinia<br>58.04-0010<br>17.082010                                                   | 2010/98<br>2010/19<br>2010/19<br>2010/19<br>2010/19<br>2010/19            | 000000000                               |
| 11 44    | Ame                                                                                                    | Threads (                                                                                                    | Exemite<br>See                                                                      | 2010/10<br>2010/10<br>2010/10<br>2010/10<br>2010/10<br>2010/10<br>2010/17 |                                         |
| 11 44 14 | Am O O O O O O O O O O O O O O O O O O O                                                                                                    | Threads on the second second s                                                                                                    | Extension<br>2010/00/00<br>10/10/00/00<br>10/10/00/00<br>10/11/00/00<br>10/11/00/00 | 2010/14<br>2010/14<br>2010/13<br>2010/13<br>2010/15<br>2010/15<br>2010/15 | 000000000000000000000000000000000000000 |

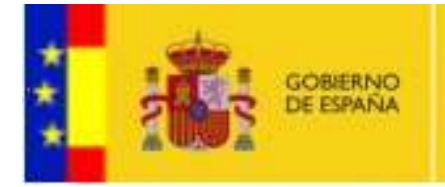

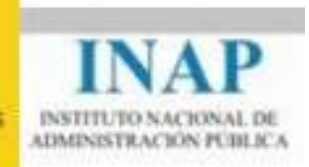

Del mismo modo que se pueden exportar las acciones a un fichero de texto, se podrán **importar** las acciones al portal en un archivo con las características definidas en la especificación Técnica del Portal de Formación para el empleo https://servicios.inap.es/PortaldeFormacionContinua/AccesoLibre/Recursos/cau\_ImportacionAccion esFormativas\_018.pdf Se debe seleccionar el fichero xml que se quiere cargar en la plataforma y pulsar **Importar**.

|                      |                  |                 |                |            | 19              | - 62  |
|----------------------|------------------|-----------------|----------------|------------|-----------------|-------|
| USA MINUN            | ader. Comi B     | ai .            | 11103111       | 7002710    | 211507          | UN    |
| Tecesoria            | le hidispo xorai | WARE ?          | 1316033192     | 171042211  | 201010          | (D) X |
| Managing a           | Castadana        |                 | 140000111      | 78/05/72/0 | TINGS.          | D H   |
| <b>Deginanchie</b>   |                  |                 |                |            | 12.180          | C ×   |
| Page 1               | to Lada          |                 |                | . 000      | · D•            | O X   |
| EX.                  | THE DESIGNATION  | -               | -              |            |                 | (D)×  |
| Decomposites         |                  |                 |                |            |                 | 32    |
| 10100                |                  |                 |                |            |                 | D X   |
|                      |                  |                 |                |            |                 | DX    |
| Excitore             |                  |                 |                |            |                 | C) X  |
| E.                   |                  |                 |                |            |                 | U ×   |
| His shall be sent to |                  |                 |                |            |                 | O X   |
|                      |                  |                 |                |            |                 | (C) X |
|                      |                  |                 |                |            |                 |       |
| MAC                  |                  |                 |                |            |                 |       |
| •                    |                  |                 |                |            |                 |       |
| Ma siles de les      | Baining          | TTTTTC.etal     | of analise and |            | • 264           |       |
|                      | Tam              | Turker has sent | E. Low         |            | + Canada        |       |
|                      |                  |                 | 1012 Sec.      |            | No. Alternation |       |

| Windows | Internet Explorer 🛛 🔯           |
|---------|---------------------------------|
|         | Importacion realizada con éxito |
|         | Aceptar                         |

Por último debe pulsar el botón **Enviar Modificaciones.** Dicha acción permitirá que las Comisiones puedan evaluar dichas modificaciones. Durante el período de tiempo que perdure dicha validación el plan permanecerá inhabilitado para posteriores modificaciones por parte del promotor.

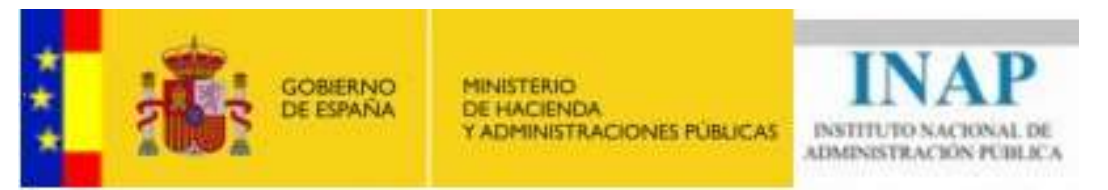

Nota: Tendrá que rellenar el campo "Justificación de la modificación solicitada" en la pestaña "Plan" antes de poder enviar las modificaciones.

Ámbito administrativo: Organización Sindical Grupo de promotor: Organizaciones Sindicales representativas en varias AA.PP.

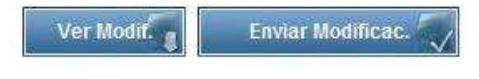

ATENCIÓN: Si realiza modificaciones sustanciales en su plan de formación deberá pulsar el botón Enviar Modificaciones' para proceder a su aprobación por parte de la Comisión competente. A partir de este momento no podrá modificar de nuevo su plan hasta que se le comunique su aprobación. Se recomienda agrupar todas las modificaciones posibles en un solo envío y en todo caso antes del 30 de Noviembre del año en curso.

| OPlan | Representación | ODatos Bancarios | OActiv. Formativas | OActiv. Complement. | Requisitos | ODocs. | Olncidencias |
|-------|----------------|------------------|--------------------|---------------------|------------|--------|--------------|
| Dato  | s Principales  |                  |                    |                     |            |        |              |

Dichas modificaciones se recogerán en un documento generado por el portal, en la parte del promotor cuando se envían las modificaciones.

### **11.20. JUSTIFICACIONES DE PLANES**

#### Guía de pasos

ATENCIÓN: Si usted no ve el acceso a Justificación desde el menú lateral, comunique con el administrador de usuarios de su promotor para que le proporcione los permisos de acceso necesarios desde el Portal. (<u>Ver punto 12.2. Permisos de usuarios</u>)

Desde el menú **Justificación**, seleccionar el plan sobre el que se quieren realizar justificaciones. Pulsar el botón Ver justificaciones (ver imagen adjunta).

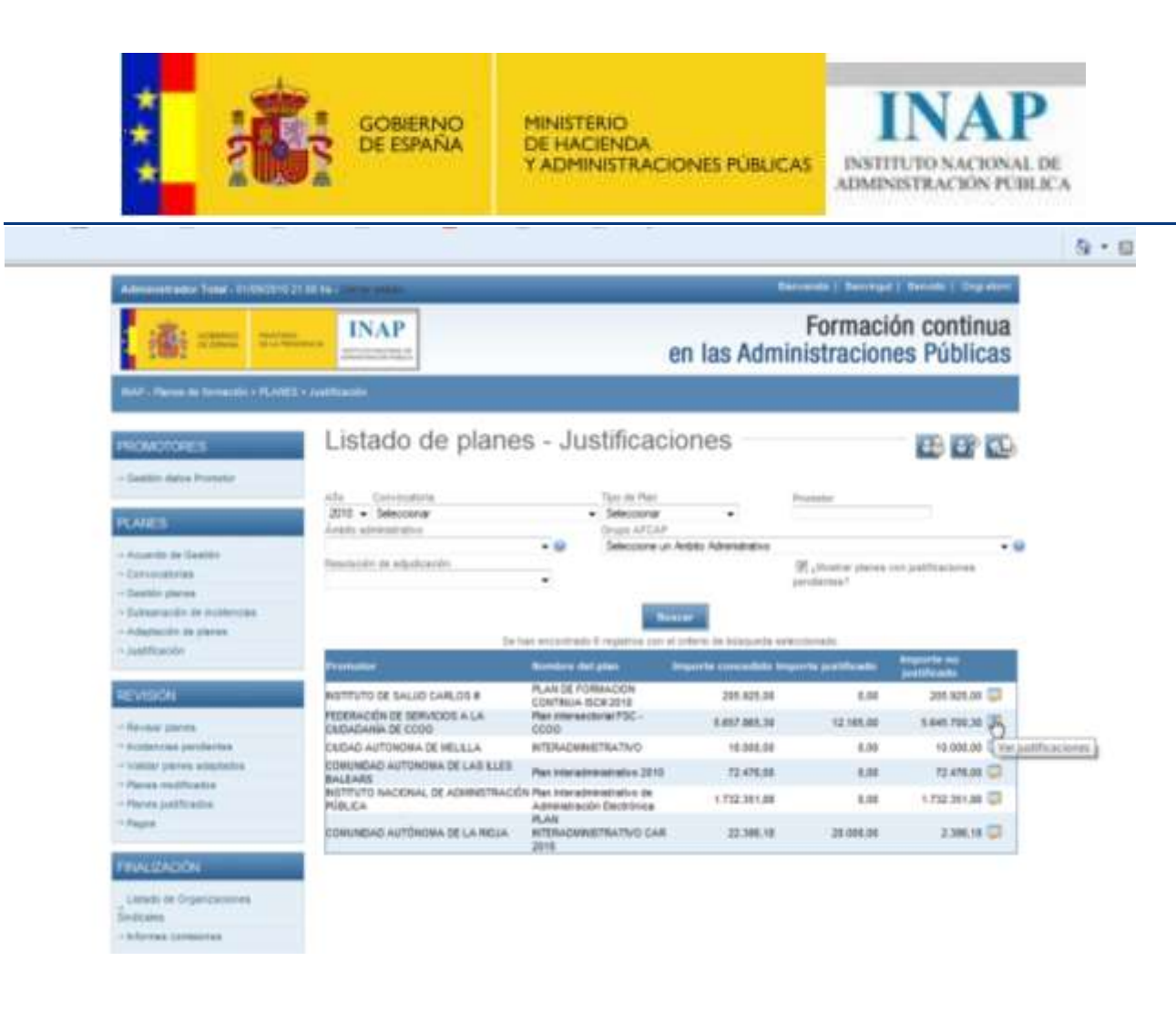

El proceso de justificaciones variará según sea el tipo de promotor:

- Administraciones Públicas (Administración General del Estado y Entidades Locales)
- Federaciones y Asociaciones de Municipios y Organizaciones Sindicales. (Los grupos de promotor "Federaciones de Municipios y Asociaciones de Entidades Locales" y "Sociedad Estatal de Correos y Telégrafos, Sociedad Anónima" se incluirán en este grupo)

## Administraciones Públicas:

Importante: Las Administraciones no podrán justificar sus gastos hasta que no se cierre el periodo de modificaciones, aunque sí podrán modificar sus presupuestos mientras tanto, así como el resto de información asociada a dicha actividad.

Una vez pasado este periodo, para justificar sus gastos primeramente hay que ir a la **Gestión de Planes.** Deberá actualizar los importes ejecutados (si no se ha hecho previamente) en las acciones formativas y/o complementarias y en el presupuesto del plan para los gastos generales. Igualmente

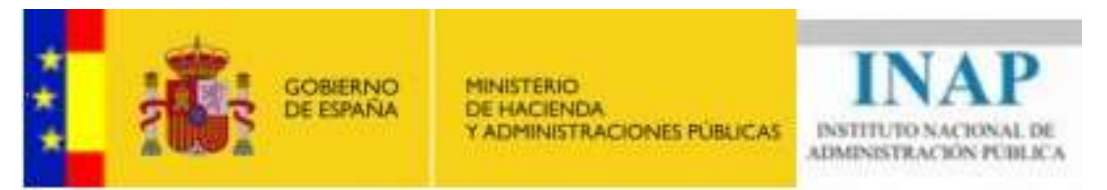

ha de actualizar los datos reales de nº de ediciones, participantes, horas, fechas de inicio y fin... de las acciones formativas y/o complementarias (fechas de inicio y fin).

Actualizados los datos de cada acción formativa ha de marcar la casilla de **Validada para justificación.** Con esta acción los datos quedarán bloqueados y no podrán ser editados.

Esta casilla se puede marcar y desmarcar tantas veces como desee antes de presentar telemáticamente la justificación.

| Numero de notas por e                                                                  | adición                                          | Número de                            | ediciones                                                  | Panicipan                                  | tes por edició                            | 010                  | i otal p                      | participantes             |
|----------------------------------------------------------------------------------------|--------------------------------------------------|--------------------------------------|------------------------------------------------------------|--------------------------------------------|-------------------------------------------|----------------------|-------------------------------|---------------------------|
| 25                                                                                     |                                                  | 1                                    |                                                            | 25                                         |                                           |                      | 25                            |                           |
| Fecha inicio                                                                           |                                                  | Fecha fin                            |                                                            |                                            |                                           |                      |                               |                           |
| 25/04/2011                                                                             | 1                                                | 29/04/201                            | 1                                                          |                                            |                                           |                      |                               |                           |
| Presupuesto                                                                            |                                                  |                                      |                                                            |                                            |                                           |                      |                               |                           |
|                                                                                        |                                                  |                                      |                                                            |                                            |                                           |                      |                               |                           |
| ndique los gastos corr                                                                 | respondient                                      | tes al presu                         | ipuesto total                                              | para todas la                              | s ediciones.                              |                      |                               |                           |
| ndique los gastos corr                                                                 | respondient                                      | tes al presu                         | ipuesto total                                              | para todas la                              | s <mark>e</mark> diciones.                |                      |                               |                           |
| <b>ndique los gastos corr</b><br>Formadores internos<br>y externos                     | r <b>espondient</b><br>Medios y ma<br>didácticos | tes al presu<br>ateriales d          | <b>ipuesto total</b><br>Nojamiento, r<br>Jesplazamier      | para todas la<br>manutención y<br>nto      | s ediciones.<br>Elaboración<br>contenidos | i de<br>on-line      | Alquileres                    | s de<br>ones y equip      |
| ndique los gastos corr<br>Formadores internos<br>y externos<br>4250 €                  | respondient<br>Medios y ma<br>didácticos<br>1000 | tes al presu<br>ateriales<br>€<br>ī€ | <b>ipuesto total</b><br>Nojamiento, r<br>Jesplazamier<br>o | para todas la<br>manutención y<br>nto<br>€ | s ediciones.<br>Elaboración<br>contenidos | i de<br>on-line<br>€ | Alquileres<br>instalacio<br>o | s de<br>ones y equip<br>€ |
| Indique los gastos corr<br>Formadores internos<br>y externos<br>4250 €<br>Total Gastos | respondient<br>Medios y ma<br>didácticos<br>1000 | tes al presu<br>ateriales A<br>€ [   | upuesto total<br>Nojamiento, r<br>desplazamier<br>o        | para todas la<br>manutención y<br>nto<br>  | s ediciones.<br>Elaboración<br>contenidos | i de<br>on-line<br>€ | Alguileres<br>instalacio<br>0 | s de<br>ones y equip<br>€ |

Guardar

Igualmente actualizados los datos de ejecución de los gastos generales y de difícil justificación, deberá marcar la casilla de **Validada para justificación.** 

Cancelar

| Presupuesto del plan                                                                                                    |              |                      |
|----------------------------------------------------------------------------------------------------|--------------|----------------------|
| Gastos directamente imputables a las acciones formativas                                                                                                    | €[1489000    | 1                    |
| Formadores Infernos y externos                                                                                                    | £[1011800    |                      |
| Medios y materiales didácticos                                                                                                    | € 246000     | 3                    |
| Elaboración de contenidos on-line                                                                                                    | €[130000     |                      |
| Alojamiento, manutención y desplazamiento                                                                                                    | e(ii         |                      |
| Alquitares de instalaciones y equip.                                                                                                    | 6.[::        |                      |
| Gastos directamente imputables a las actividades<br>complementarias (3)                                                                                                  | €u           | Mik 30.000.50 K      |
| Contratación con tercerco gara la realización de actividades<br>complementarias :                                                                                        | £(::         | 7                    |
| TOTAL GASTOS DIRECTO                                                                                                    | 54 (1+000000 | -1                   |
| Gastos generales asociados a las actividades subvencionadas (1)                                                                                                    | € 12000      | Milec 520,800,00 ft  |
| Gastos de apoyo a la gestión                                                                                                    | 41日          |                      |
| Alquiteres de instalaciones y equipamiento :                                                                                                    | € 0.         |                      |
| Seguros :                                                                                                    | € 0          |                      |
| Publicided y difficido                                                                                                    | £ 0          |                      |
| Gastos de evaluación y control :                                                                                                    | £ 12000      | 3                    |
| Otrus gastos indirectos (2)                                                                                                    | £.0          | Max. 179 250.03 €    |
| TOTAL GASTO                                                                                                    | \$f[100000   | Hitx: 1.500.000.00-€ |
| <ol> <li>Hasta el 35% del total de gastos directos</li> <li>Hasta el 5% del total de gastos directos</li> <li>Máximo 2% del total presupuestada plo concedido</li> </ol> | 📰 Validado p | ara justificación    |

ATERCIÓR: Si realiza un cambio en el presupuesto y considera que en un cambio sustancial y debe ser revisado y aprobado peede enviar las modificacioess guardando los cambion y pulsando el bolón "Enviar

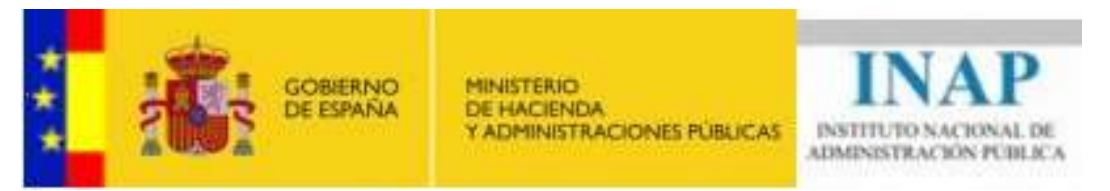

Desde el menú **Justificación**, deberá rellenar los datos estadísticos de ejecución de su plan. Los datos estadísticos que figuran en la parte superior de la pantalla son los referidos a los datos contenidos en las acciones formativas ya validadas para justificar.

También deberá incluir obligatoriamente el documento de Relación de Justificantes de los Gastos.

Si el promotor es una Entidad Local también deberá incluir un informe emitido por la Intervención u órgano de control equivalente de la Entidad Local que acredite la veracidad y la regularidad de la información justificativa de la subvención

Además se podrán adjuntar documentos relacionados con la justificación en la pestaña Documentos.

| Ver documento de justificación )                                                                                                    |                                                                           | Presentar d                              | ocumento d                                     | le justificat                                      | ión                                                             |
|----------------------------------------------------------------------------------------------------|---------------------------------------------------------------------------|------------------------------------------|------------------------------------------------|----------------------------------------------------|-----------------------------------------------------------------|
| Justificaciones del plan                                                                                                    | Relación justificantes gasto                                              | Informe intervención                     | Docume                                         | ntos                                               |                                                                 |
| as documentos de justific<br>ección de Gastión de Plar                                                                                                    | ación que se van a emitir toman las<br>ses con las cantidades realmente e | s cantidades del presupues<br>Jecutadas. | to del plan,                                   | por lo que d                                       | iebe actualizario er                                            |
| ulsarido Ver documento i<br>resentación por registro                                                                                                    | de justificación' podrá previsualizar                                     | ta documentación de la just              | scación co                                     | n carácter pr                                      | evio a su:                                                      |
| luando considere que dici<br>elemática                                                                                                    | ta previsualización corresponde to                                        | almente con lo que se preti              | inde justific                                  | ar, proceda                                        | a șu presentación                                               |
|                                                                                                    |                                                                           |                                          | HOL INTY                                       | the last to a first of the second                  |                                                                 |
| demas es preciso que ap                                                                                                    | orte la siguiente información de cal                                      | randar accurrention ratation of          | DOGE PETER IN                                  | ISTIDCSCION 4                                      |                                                                 |
| and the second second sec |                                                                           | aces checipies (claime a)                | r son cuta je                                  |                                                    | rsta realizando:                                                |
| deninistra of a Place of a                                                                                                    | eas                                                                       | aus consistente forante a                | Número                                         | Hotas                                              | Participantes                                                   |
| idministración Electrónica                                                                                                    | 635                                                                       |                                          | Número<br>0                                    | Horas                                              | Participantes                                                   |
| dministración Electrónica<br>Nección y Gerencia Públi                                                                                                    | 1020<br>1<br>1<br>28                                                      |                                          | Número<br>0<br>0                               | Horas<br>0<br>0                                    | Participantes<br>0<br>0                                         |
| dministración Electrónica<br>Intección y Gerencia Públi<br>conómico-presupuestan<br>specíficos determinados                                                                                                    | reas<br>CB<br>colectives                                                  |                                          | Número<br>0<br>0<br>0                          | Horas<br>0<br>0<br>0                               | Participantes<br>0<br>0<br>0<br>0                               |
| dministración Electrónica<br>Inrección y Gerencia Públi<br>conómico-presupuestan<br>specíficos determinados<br>valuación del Desember                                                                                                    | reas<br>ca<br>colectives<br>o                                             |                                          | Número<br>0<br>0<br>0<br>0                     | Horas<br>0<br>0<br>0<br>0                          | Participantes<br>0<br>0<br>0<br>0<br>0<br>0                     |
| dministración Electrónica<br>Dirección y Gerencia Públi<br>conómico-presupuestan<br>specíficos determinados<br>Evaluación del Desempeñ<br>domas/Lenguas                                                                                                    | reas<br>t<br>ca<br>a<br>colectives<br>q                                   |                                          | Número<br>0<br>0<br>0<br>0<br>0                | Horas<br>0<br>0<br>0<br>0<br>0                     | Participantes<br>0<br>0<br>0<br>0<br>0<br>0<br>0<br>0           |
| Administración Electrónico<br>Dirección y Gerencia Públi<br>Económico-presupuestan<br>Específicos determinados<br>Evaluación del Desempeñ<br>Idiomas/Lenguas<br>Información y alención al p                                                                                                    | reas<br>ics<br>a<br>colectives<br>ici<br>ulosico                          |                                          | Numero<br>0<br>0<br>0<br>0<br>0<br>0<br>0<br>0 | Horas<br>0<br>0<br>0<br>0<br>0<br>0<br>0<br>0<br>0 | Participantes<br>0<br>0<br>0<br>0<br>0<br>0<br>0<br>0<br>0<br>0 |

Podrá ver el documento de justificación pulsando Ver documento de justificación.

En este documento se reflejarán todas las acciones formativas de su plan pero solamente aparecerán con importes de ejecución aquellas que estén validadas para justificar como se ha explicado en los puntos anteriores.

Una vez comprobado que todo está correcto pulsar **Presentar documento de justificación** para enviar las justificaciones.

#### Federaciones o Asociaciones de Municipios y Organizaciones Sindicales:

Estos promotores podrán justificar sus gastos durante el periodo de modificaciones si lo desean.

Para proceder a la justificación deberá acceder al menú Justificación y seleccionara el plan.

Desde esta pantalla podrá visualizar cuatro pestañas diferentes:

- Documentos justificativos

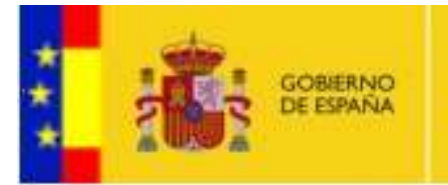

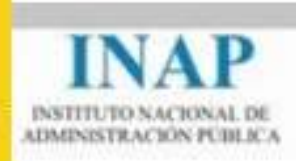

- Rendimientos financieros
- Memoria y datos estadísticos
- Otra documentación

#### **Documentos justificativos**

Se deberán grabar los documentos justificativos con los gastos realizados en la ejecución del plan. Para ello se debe seleccionar en el desplegable el tipo de documento justificativo que se desea incluir. Los tipos de documentos justificativos que se pueden incluir son:

- Facturas.
- Gastos de personal.
- Liquidaciones de colaboraciones docentes ocasionales.
- Liquidaciones de dietas y gastos de viaje.
- Otros documentos justificativos.

| Second State of Concession, State of Concession, St                                                                                                    |                                                                                                    |                                                                                                    |                                                                                                    |                                                                                                    |                                                                                                    |           |            |
|----------------------------------------------------------------------------------------------------|----------------------------------------------------------------------------------------------------|----------------------------------------------------------------------------------------------------|----------------------------------------------------------------------------------------------------|----------------------------------------------------------------------------------------------------|----------------------------------------------------------------------------------------------------|-----------|------------|
| - Davmar planas                                                                                                    | Facturas                                                                                                    |                                                                                                    |                                                                                                    |                                                                                                    |                                                                                                    |           |            |
| - buildenas pendantes                                                                                                    |                                                                                                    |                                                                                                    |                                                                                                    |                                                                                                    |                                                                                                    |           |            |
| - Valler places amptades                                                                                                    | Los desurrentes de juelt                                                                                                    | caction spin are in a mostly torown late convertibuling the                                                                                                    | los documentos                                                                                                    | wethorizen ma                                                                                                    | Vil. peroduccia a                                                                                                    | TOVER     | che avaira |
| Paren vod Kadna                                                                                                    | particul                                                                                                    |                                                                                                    |                                                                                                    |                                                                                                    |                                                                                                    |           |            |
| Pages                                                                                                    | Pulgardo, Ver documento<br>regiatro                                                                                                    | de pastelación podrá previoualcar la decorrentia                                                                                                    | nov ee is justific                                                                                                    | ande novi carlada                                                                                                    | e, building is an build                                                                                                    | eentaco   | Ar per     |
|                                                                                                    | Daande onneiderw gue de                                                                                                    | As preventional corresponds total were conit                                                                                                    | i que na pistenis                                                                                                    | a pathiai, prove                                                                                                    | de a au presente                                                                                                    | cain nan  | mitta      |
| FIALIZACIÓN                                                                                                    | Ademba en practao que a                                                                                                    | ports raiss information constantistical are in paramite                                                                                                    | de Mersona y da                                                                                                    | the estadation                                                                                                    | para pader rasks                                                                                                    |           |            |
| Latada de Organizaciones                                                                                                    | Mevalus                                                                                                    |                                                                                                    |                                                                                                    |                                                                                                    |                                                                                                    |           |            |
| Afternes committee                                                                                                    | Semichine ellips de dais                                                                                                    | nexts justificative Fecture                                                                                                    |                                                                                                    |                                                                                                    |                                                                                                    |           |            |
|                                                                                                    | (Inter Frida                                                                                                    | Faringheiths                                                                                                    |                                                                                                    | and Party                                                                                                    | and the second second se |           |            |
| NUERDOS                                                                                                    | 1000 Million 1000                                                                                                    | No. of the second second secon |                                                                                                    | ar built                                                                                                    | and the second                                                                                                    |           |            |
| Propuesta Concessile Ayustan                                                                                                    |                                                                                                    | Desce                                                                                                    |                                                                                                    |                                                                                                    |                                                                                                    |           |            |
|                                                                                                    |                                                                                                    |                                                                                                    |                                                                                                    |                                                                                                    |                                                                                                    |           |            |
| Eferme Alligfación                                                                                                    |                                                                                                    |                                                                                                    |                                                                                                    |                                                                                                    |                                                                                                    |           |            |
| Elemente Adaptecto<br>Neoriente<br>Neoriente                                                                                                    |                                                                                                    | To has about tasks I many a series                                                                                                    | teris de Manuel                                                                                                    | te benerine anti-                                                                                                    |                                                                                                    |           |            |
| elerne Adaptecto<br>Reselectio<br>Methicacilo                                                                                                    |                                                                                                    | To ban anothing A regettion out of                                                                                                    | teris de bisepar<br>Importe                                                                                                    | la serecconada<br>Region la                                                                                                    | Negotette tex                                                                                                    |           |            |
| Eferre Adapticale<br>Research<br>VedRozofie                                                                                                    | Collige: Feeline Experils                                                                                                    | Sa bacateorinate l'equites ser el el<br>ale del Bacateorine Manufest del Proventie                                                                                                    | Anno de Licepter<br>Annocette<br>Annocette<br>Annocette                                                                                                    | Angeorta<br>Ingeorta                                                                                                    | Imports on<br>registeds                                                                                                    |           |            |
| Ellerte Allegado)<br>Nestación<br>Vedificación                                                                                                    | Vidigi Terita Lapeta<br>F0061 2009/2010                                                                                                | Sie han eksentrische Kreigerein von eine<br>nich im Disconnecter Konster des Provension<br>1234567994 essee                                                                                                    | Anto de Lidegue<br>Antiporte<br>antiporte<br>antipolitat<br>A 100,00                                                                                                    | Responses<br>Responses<br>Responses<br>S. 1000, 80                                                                                                    | Nergestelle ner<br>Fregerheide<br>188,88                                                                                                    | ×         | <b>p</b> 4 |
| Antres Adultación<br>Heanlaidh<br>Medificación<br>Ceanlaidh                                                                                                    | Collign: Faulta Especia<br>F00851 22/962010<br>F00862 234072010                                                                        | Sin han strentstrader & registrion nier ei<br>nies im Disconnectio Konster des Provension<br>123456789H esses                                                                                                    | Antonio di License<br>Antonio di<br>Antonio di<br>Antonio<br>Si 100,00<br>259,00                                                                                                    | An anter constants<br>angue families<br>5.000,00<br>0.00                                                                                                    | Nergeschie tes<br>Tregeschieß<br>180,00<br>250,00                                                                                                    | * *       | 04         |
| Anne Allufación<br>Herekolte<br>Vellecelle<br>Callocale<br>Callocale<br>Documentes                                                                                                    | Collign: Facilia Especia<br>F08851 28/96/2010<br>F08862 29407/2010<br>F08858 28407/2010                                                | Sin han eksentrinder & regelsen som et er<br>nåre for Sinsammenter Konstere det Provension<br>123456789H eksen                                                                                                    | Arris di Lidegar<br>Arrest di Lidegar<br>Arrest di A<br>Arrest di A<br>E 100.00<br>259.00<br>1.000.00                                                                                                    | En seller connacto<br>Enganetia<br>Engantesia<br>E. 2000, 26<br>0, 08<br>0, 08                                                                                                    | brigstrike tee<br>engestiede<br>100,00<br>1,000,00                                                                                                    | * * *     |            |
| Krame Anapleodo<br>Neorleado<br>Medificación<br>Controlleado<br>Controllea<br>Documentos                                                                                                    | 00860 Perine Ferrero<br>Posse 28002010<br>Posse 28072010<br>Posse 28072010                                                             | Sie han altersfrade i vegetien wer it er<br>nie W Securrentie Kenning der Proventie<br>1234567934 essee                                                                                                    | 1444 10 Licepter<br>Instanting a<br>Instanting a<br>Enclosed<br>218,00<br>1,000,00<br>444,00                                                                                                    | 14 1444 1444<br>Projection<br>Projection<br>Projectio | Nergeschie fan<br>Inneerfante<br>250,00<br>1,000,00<br>444,00                                                                                                    | * * *     |            |
| Krome Anaplación<br>Neoriación<br>CARUNIDAD<br>Contactos<br>Documentos<br>Discusentos                                                                                                    | Colligni Festila Terretta<br>Possisi 28/08/2010<br>Possisi 28/07/2010<br>Possisi 28/07/2010<br>Possisi 28/07/2010                      | De han alrendrade i regeries nen et er<br>sie Wilsonsvente Konster der Provender<br>123456789H seess                                                                                                    | 1010 10 1000000<br>10100000<br>1010000<br>258.00<br>1.000.00<br>444.00<br>10.900.00                                                                                                    | In concession<br>Projection<br>5 000,00<br>0,00<br>0,00<br>0,00<br>0,00<br>100,00                                                                                                    | 100,00<br>100,00<br>254,00<br>1,000,00<br>444,00<br>9,000,00                                                                                                    | * * * * * |            |
| Krome Anaptación<br>Neoriación<br>Oralliticación<br>Cartiación<br>Contractos<br>Decorrectos<br>Decorrectos<br>Decorrectos<br>Decorrectos<br>Decorrectos<br>Decorrectos<br>Decorrectos<br>Decorrectos<br>Decorrectos                                                                                                    | Colligni Vesite Lepeth<br>Possi 28/06/2010<br>Possi 29/07/2010<br>Possi 29/07/2019<br>Possi 29/07/2019                                 | De bas anoshinde L regeries nen ei er<br>eine M Decementer Konster der Provensie<br>123456789H saats                                                                                                    | 10000 10 Liberari<br>10000010<br>10000<br>258.09<br>1.000.00<br>444.05<br>10.900.00                                                                                                    | be between the<br>Program the<br>Project and/or<br>5,000,00<br>0,00<br>0,00<br>100,00                                                                                                    | Netpereté tes<br>magachiste<br>196,80<br>256,80<br>1,000,00<br>444,33<br>9,300,00                                                                                                    | * * * * * |            |
| Krome Anaptadon<br>Neerlandin<br>Medificación<br>CARINICIAN<br>Committes<br>Documentes<br>Distantes<br>Distantes<br>Nertemenera de Usuartes<br>Permane de Usuartes                                                                                                    | Colligni Veste Lepeth<br>Possi 28/96/2010<br>Possi 29/07/2010<br>Possi 29/07/2010<br>Possi 29/07/2010<br>Possi 29/07/2010              | De ban anomhrade i regarran men ei er<br>en ei Dissemmente konstere der Provensier<br>1234567894 saates                                                                                                    | Inc. 10 Linear<br>Inc. 10 Linear<br>Inc. 1 | Engen 10<br>Ingentation<br>5.000.00<br>0.00<br>0.00<br>0.00<br>100.00                                                                                                    | Vergenreite eine<br>megenreise<br>1990,90<br>256,90<br>1,000,00<br>444,35<br>9,000,00                                                                                                    | * * * * * |            |
| Krome Anaptecki<br>Neerlandin<br>Georgenation<br>Control (1990)<br>Control (1990)<br>Control (19                                                                                                    | Coldigas Venite Lepente<br>Possei 2809/2010<br>Possei 2807/2010<br>Possei 2807/2010<br>Possei 2807/2010<br>Possei 2807/2010            | De ban anominado l'espansion en el er<br>ele el Disconscento Mandres des Provension<br>1234667864 84446                                                                                                    | Anno Di Licence<br>Inspecto<br>Inspecto<br>S. 100,00<br>259,00<br>1,000,00<br>444,00<br>10,900,00                                                                                                    | Engen 10<br>Ingenisk<br>5.000,06<br>0.06<br>0.06<br>0.06<br>0.06<br>0.06                                                                                                    | 100,00<br>100,00<br>1,000,00<br>444,02<br>9,000,00                                                                                                    | * * * * * |            |
| Krome Anaptación<br>Heartación<br>SciAlizzación<br>Contraction<br>Contraction<br>Documentes<br>Documentes | Colligni, Vanita Lapente<br>Possi (28/06/2010)<br>Possi (29/07/2010)<br>Possi (29/07/2010)<br>Possi (29/07/2010)<br>Possi (29/07/2010) | De ban akonfride Legerten ven et er<br>en et 123456789H seese                                                                                                    | Arrest & Loopan<br>Arrest 10<br>Arrest 10                                                                                                    | 5 500 200000<br>Proportion<br>Proportion<br>5 2000,200<br>0,040<br>0,040<br>1000,200                                                                                                    | Net per 410 400<br>1990,00<br>259,00<br>1,000,00<br>444,00<br>9,000,00                                                                                                    | * * * * * |            |
| Plane Augitado     Plane Augitado     Plane Augitado     Plane Augitado     Orificado     Orificado     Orifi                                                                                                    | Coldigas Venite Lepente<br>Posso 2807/2010<br>Posso 2807/2010<br>Posso 2807/2010<br>Posso 2807/2010<br>Posso 2807/2010                 | De ban anominado l'espanses non el er<br>no el Documento Konstra del Proventor<br>1214567864 secce                                                                                                    | Inc. 11 Longon<br>Breactar<br>anderstra<br>breactar<br>100,00<br>1,000,00<br>444,00<br>10,500,00<br>Hum                                                                                                    | 8 500 00 00 00 00<br>8 500,00<br>0.00<br>0.00<br>0.00<br>0.00<br>0.00<br>0.00<br>0.00<br>0.00                                                                                                    | 100,00<br>100,00<br>254,00<br>1,000,00<br>444,02<br>9,000,00                                                                                                    | X X X X   |            |
| Hinne Alagitado)<br>Headlacain<br>Mathoacian<br>Schultzbard<br>Commons<br>Documentas<br>Disconstan<br>Disconstan<br>Disconstan<br>Disconstan<br>Disconstan<br>Disconstan<br>Disconstan<br>Disconstan<br>Disconstan<br>Disconstantia<br>Disconstantia<br>D                                                                                                    | Coldigas Venite Lepents<br>Posse 28070010<br>Posse 28070010<br>Posse 28070010<br>Posse 28070010<br>Posse 28070010                      | De han anomhrade i regarran men ei er<br>eine Af Documentur Konstere der Provensite<br>1214007894 Bacca<br>Name für                                                                                                    | And in Longon<br>Description<br>and and a second second<br>second second second<br>second second second<br>second second second<br>second second second<br>second second second<br>second second second<br>second second second second<br>second second second second<br>second second second second<br>second second second second<br>second second second second<br>second second second second second<br>second second second second second<br>second second second second second second<br>second second second second second second<br>second second second second second second<br>second second second second second second second<br>second second second second second second second second<br>second second second second second second second second second second second second second second second second<br>second second s                                                                                                    | 5 500 00 00 00 00<br>5 500,00<br>0.00<br>0.00<br>0.00<br>0.00<br>0.00<br>0.00<br>0.00                                                                                                    | 126,80<br>1264,80<br>1.000.00<br>444,82<br>9.000.00                                                                                                    | * * * * * |            |

Para añadir un nuevo tipo se debe pulsar el botón que se encuentra debajo del listado de documentos justificativos. El texto de este botón se personaliza según el tipo de documento seleccionado (**Nueva factura, Nuevo gasto de personal**...).

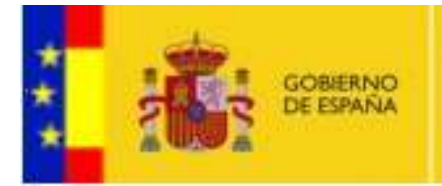

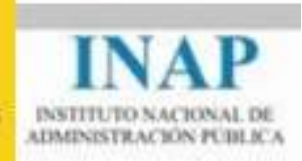

También desde esta pantalla podrá consultar, modificar o eliminar documentos justificativos.

Para eliminar un documento justificativo pulsar el icono 🔀.

Para editar o consultar un documento justificativo pulsar el icono 🧔.

Para replicar un documento justificativo y crear uno nuevo tomando éste como modelo pulsar el icono 🛃.

Para crear un nuevo documento justificativo rellenar el formulario con los datos solicitados. Al pulsar **Guardar** se creará un código único que tendrá que consignarse en la parte superior derecha de los documentos físicos de los gastos realizados y del documento del pago.

| net March                                                                                                    | Nombre del Promotor: FEDERACIÓN DE SERVICIOS A LA CIUDADANÍA DE CCOO                                                                                                    |
|----------------------------------------------------------------------------------------------------|----------------------------------------------------------------------------------------------------|
| TANES                                                                                                    | Nombre del plan: 107 / 2010 - Plan intersectorial FSC - CCOO                                                                                                    |
| And and a state of the                                                                                                    | Importe concedido: 5.557.865.30 €                                                                                                    |
| Accesso in Design                                                                                                    | Importe justificado: 12.165.00 €                                                                                                    |
| Contraction of the local division of the local division of the loc                                                                                                    | Importe no justificado: 5 \$45,700.30 ( Rendimientos financieros penerados: 0.00 (                                                                                                    |
| And and the second second                                                                                                    |                                                                                                    |
| Administration for concision                                                                                                    |                                                                                                    |
| horitheachin                                                                                                    | Dates promises de la factora                                                                                                    |
|                                                                                                    | Daniel des des constants des differentes                                                                                                    |
| EVISIÓN                                                                                                    | Datos del documento justinicativo                                                                                                    |
| and the second second second second second second second second second second second second second second second                                                                                                    |                                                                                                    |
| Promotion and Party of Street                                                                                                    | Pacta Expedition Pacta Page Chilgo Paperta 8                                                                                                    |
| Visitive station additional                                                                                                    |                                                                                                    |
| Denne stadbardet                                                                                                    | Pacta Ne moin Sel paste - Pecta Ri del gesto                                                                                                    |
| Remi lutitiados                                                                                                    |                                                                                                    |
| Farm                                                                                                    | (HALF-MALLE)                                                                                                    |
| (#C)                                                                                                    |                                                                                                    |
| in a standal                                                                                                    |                                                                                                    |
| III CANADA II                                                                                                    |                                                                                                    |
| Listado de Organizaciones                                                                                                    |                                                                                                    |
| odcare.                                                                                                    | Datos nanarales de la factura                                                                                                    |
| Informe participate                                                                                                    |                                                                                                    |
| CUERCON.                                                                                                    | Ja denif () S # N                                                                                                    |
|                                                                                                    | IT FAILUR                                                                                                    |
|                                                                                                    | Clinitesh dia Mathematika a la sana asihina                                                                                                    |
| Propuesta Concesión Ayuttas                                                                                                    | Córigo de la factura e la sue suitou (                                                                                                    |
| Propuesta Consestito Apostas                                                                                                    | Cóngo de la Santaria e la pose aplica                                                                                                    |
| Proposite Connection Againet<br>Informationality<br>Resolution                                                                                                    | Córigo de la Sectore e la que aplica                                                                                                    |
| Propunsia Consentito Ayuttas<br>Interna Autoptacita<br>Reasonativ<br>Matheacita                                                                                                    | Tiomen del Provaster<br>Too de Documents CIF • tir Constante                                                                                                    |
| Anguantis Extransity Ayutas<br>Informe Astagenetis<br>Heantandis<br>Wathrandis<br>2010/01/2020                                                                                                    | Collign de la Novaester  Top de Documents  CIF                                                                                                    |
| Anguatta Sameniki Ayatas<br>Mono Agatosh<br>Hasaole<br>Malifuada<br>OMARDAQ                                                                                                    |                                                                                                    |
| Propositis Concessity Applies<br>Neurope Application<br>Neurope<br>Neurope<br>Neur | Collign del Novaester Tao del Novaester Tao del Novaester Tao del Douanesta CIF                                                                                                    |
| Propuesta Concessivi Ayutaa<br>Hossisuute<br>Mashautaa<br>Mashautaa<br>Mashautaa<br>Mashautaa<br>Dawanamina<br>Denamerina                                                                                                    |                                                                                                    |
| Angounta Concession Applica<br>Informa Adopticale<br>Mexicale<br>Medifectuale<br>Concession<br>Concession<br>Concession<br>Concession<br>Concession                                                                                                    |                                                                                                    |
| Angosetia Environte Applica<br>Informa Adoptacia<br>Managola<br>Managola<br>Managola<br>Managola<br>Deserventes<br>Deserventes<br>MUARCOS                                                                                                    | Délige de la Reveauler       Top de Documeirs       CHP       Name arganité       El Population       Name arganité       El Population       Name arganité       El Population       Name arganité       El Population       Name arganité       El Population       Name arganité       El Population       Name arganité       El Population       Name arganité       El Population       Name arganité       El Population       El Population       El Populati                                                                                                    |
| Anguarda Esmendir Apalas<br>Honna Adaptota<br>Hexabin<br>Molificacia<br>CMANICOAC<br>Esmedinis<br>Decomminis<br>INTARCOS<br>Mediaministi de Duama                                                                                                    | Terretoria     Composition       Terretoria     Composition       Terretoria     Composition       Researcher     Composition       Researcher     Composition </td                                                    |
| Arguetta Esmeniki Ayataa<br>Haxaade<br>Haxaade<br>Mathaada<br>Dittariitada<br>Dittariitada<br>Disaataa<br>Disaataa<br>HAAHOO<br>Mathaaniita di Dualma<br>Mathaaniita di Dualma                                                                                                    | Défigi de la Novaeter       Ten de Documents       Ten de Documents       CEF       Novaetros       Ten de Documents       CEF       Novaetros       Ten de Documents       CEF       Novaetros       Statembre del Instantos       CEF       Novaetros       Statembre del Instantos       Statembre del Instantos       Statembre de Instantos       Statembre de Instantos       Statembre de Instantos       Statembre de Instantos       Statembre de In |

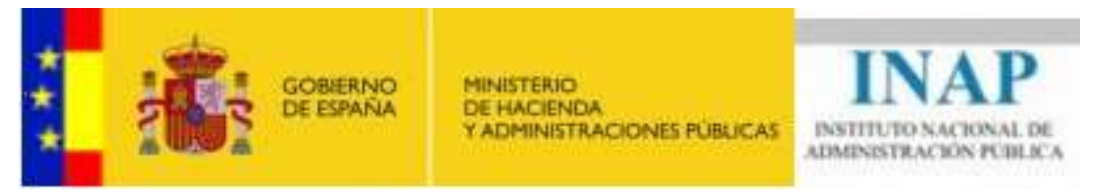

Una vez creado el documento se podrán realizar **aplicaciones** del gasto a las acciones formativas y/o gastos generales de planes. Para ello se debe seleccionar el tipo de gasto realizado y el importe gastado.

Las aplicaciones creadas aparecen en un listado en el que se podrán editar o eliminar.

| NP .                                                                                                    |                                                                                              |    |
|----------------------------------------------------------------------------------------------------|----------------------------------------------------------------------------------------------|----|
| Ambitos Administrativos.                                                                                                    | Importe máximo a imputar : 200.00 € importe imputado : 0.00 € importe no imputado : 200.00 € |    |
| Areas Formativas                                                                                                    |                                                                                              |    |
| Avisos correo electrónico                                                                                                    | Tipo de gasto, Artudat feralta                                                               |    |
| Cieutaes de Exclusión                                                                                                    | Actividad                                                                                    |    |
| Comunidades Autonomas                                                                                                    | Formativa Secone                                                                             |    |
| Concentus de Gastos                                                                                                    | "En este listado aparecen las actividades formativas validados en la gestión de planes.      |    |
| Conceptos Presumentarios                                                                                                    | Tipo de gasto de la actividad formativa Seeccora                                             |    |
| Estados de Gestión                                                                                                    | Importe de la justificación E                                                                |    |
| Games AFCAP                                                                                                    | unificate de la fascinationen e                                                              |    |
| Notific actiones                                                                                                    |                                                                                              |    |
| Perfiles de Usuano                                                                                                    | Observaciones                                                                                | ž. |
| Provencian                                                                                                    |                                                                                              | 1  |
| The sector Administrations                                                                                                    |                                                                                              | 1  |
| Importe milaimo a imputar : 18.00<br>Tipo de gasto <b>Selecciona</b> r                                                                                                    | 20,30 € Importe imputado : 100,00 € Importe no imputado : 9,300,00 €                         |    |
| Importe milaimo a impetar 15.00<br>Tipo de gasto <b>Seleccionar</b><br>Importe de la justificación €                                                                                                    | 20,30 % importe imputado : 100,30 % importe no imputado : 8.300,00 % .                       |    |
| Importe missimo a imputar 18.00<br>Tipo de gasto Seleccionar<br>Importe de la justificación 4<br>Observaciones                                                                                                | 20.30 € Importe imputado : 100,00 € Importe no imputado : 8.300,00 €                         |    |
| Importe missimo a imputar : 18.00<br>Tipo de gasto Seleccionar<br>Importe de la justificación 4<br>Observaciones                                                                                              | 20,32 % importe imputado : 100,00 % importe no imputado : 9.300,00 %                         |    |
| Importe missimo a imputar : 18.00<br>Tipo de gusto Seleccionar<br>Importe de la justificación 4<br>Observaciones                                                                                              | 20,30 % importe imputado : 100,00 % importe no imputado : 9.300,00 %                         |    |
| Importe miximo a impetar : 10.00<br>Tipo de gasto Seleccionar<br>Importe de la justificación 4<br>Observaciones :<br>Se has encodor                                                                           | 20,32 4 importe imputado : 100,00 4 importe no imputado : 8,300,00 4                         |    |
| Importe miximo a impetar : 18.00<br>Tipo de gasto Seleccionar<br>Importe de la justificación 4<br>Observaciones :<br>Se has encodor<br>Tipo de gasto Observaci                                                | 20,30 % importe imputado : 100,00 % importe no imputado : 8,300,00 %                         |    |
| Importe miximo a impetar : 18.00<br>Tipo de gasto Seleccionar<br>Importe de la justificación 4<br>Observaciones :<br>Se has encodor<br>Tipo de gasto Observaci<br>Administración,<br>engalezación y subicidad | 20,30 % importe imputado : 100,00 % importe no imputado : 8,300,00 %                         |    |

## **Rendimientos financieros generados**

El importe de los rendimientos financieros generados por la cantidad concedida del plan se deberán incluir en esta pestaña y a continuación pulse **Guardar**.

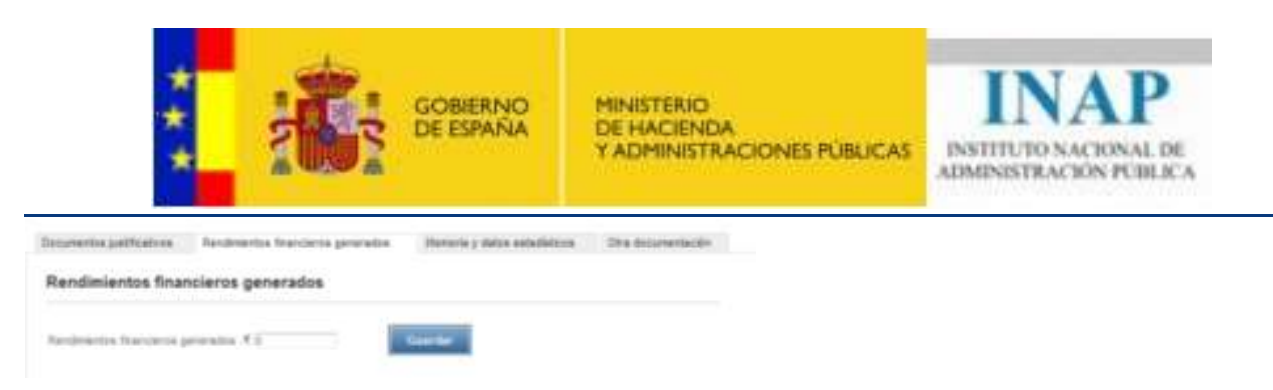

Además se deberá incluir el documento acreditativo de esos rendimientos generados adjuntando el documento y pulsando **Guardar**.

| Adjuntar nuevo documento              |                                     |                       |
|---------------------------------------|-------------------------------------|-----------------------|
| Tipo de documento                     |                                     |                       |
| Acreditación rendimientos financieros | <b>—</b>                            |                       |
| Entidad emisora                       | Fecha de emisión                    | Fecha de Duración 📰 🗔 |
| Primera referencia comprobacion       | Segunda referencia comprobacion     |                       |
| Documento en vigor 🔲                  | Existe original firmado manualmente |                       |
| Seleccione el documento a adjuntar    |                                     |                       |
|                                       | Exam                                | inar                  |
|                                       |                                     |                       |
| G                                     | uardar Cancelar                     |                       |

## Memoria y datos estadísticos

Se deberá incluir el documento de la Memoria de los gastos realizados y las actividades formativas.

| ades y gasto realizado   |                                                                                                    |                                                                                                    |
|--------------------------|----------------------------------------------------------------------------------------------------|----------------------------------------------------------------------------------------------------|
|                          |                                                                                                    |                                                                                                    |
| ndiaha +                 |                                                                                                    |                                                                                                    |
| Paiche de anteile        | III Induction                                                                                                    | Ouractio                                                                                                    |
| in Sejanda Orbina        | cia congrobacion                                                                                                    |                                                                                                    |
| Databa organal ter<br>ES | tests restaurants                                                                                                    |                                                                                                    |
| ağımlar                  | (forest                                                                                                    |                                                                                                    |
|                          |                                                                                                    |                                                                                                    |
|                          | nationite - Postfor de annuée<br>in Sejanda region de<br>Sejanda region de<br>El Selanda region de<br>El Selanda region | reductive - Factor de arrende - Factor de<br>Pactor de arrende - Factor de<br>reducedad - Factor de arrende -<br>reducedad - Factor de arrende -<br>Reducedad - Factor de arrende -<br>Reducedad - Factor de arrende -<br>Reducedad - Factor de arrende -<br>Reducedad - Factor de arrende -<br>Reducedad -<br>Reducedad -<br>Reduce |

Además se deberán rellenar los datos estadísticos relativos a la ejecución del plan. Los datos estadísticos que figuran en la parte superior de la pantalla son los referidos a los datos contenidos en las acciones formativas. Deberá actualizar estos datos consignando los datos reales en cada una de las acciones formativas ejecutadas desde el punto de menú de **Gestión de Planes.** 

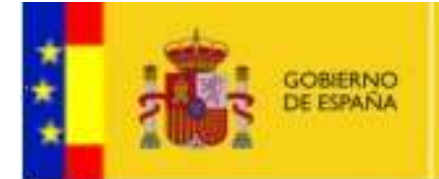

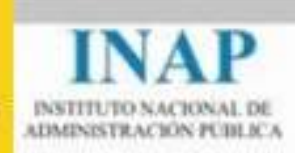

#### Datos estadísticos

| Accession Tormativas par áreas                                                                                                    |                                                                                                    | And the second second       | Hurse. | Perforgantes                                                                                                    |
|----------------------------------------------------------------------------------------------------|----------------------------------------------------------------------------------------------------|-----------------------------|--------|----------------------------------------------------------------------------------------------------|
| Discoulty Develop Publics                                                                                                    |                                                                                                    |                             |        | 0                                                                                                    |
| condition presidents                                                                                                    |                                                                                                    |                             |        | ÷.                                                                                                    |
| Dependitures determinantes colerchose.                                                                                                    |                                                                                                    |                             |        |                                                                                                    |
| dismust.impare                                                                                                    |                                                                                                    |                             |        |                                                                                                    |
| informacido y atención provisión                                                                                                    |                                                                                                    |                             |        |                                                                                                    |
| anima-procedurarial                                                                                                    |                                                                                                    |                             |        |                                                                                                    |
| Navas Tecnologias informação y communicação                                                                                                    |                                                                                                    | 4                           |        |                                                                                                    |
| Prevención de Rangen Latornies. Dated Latorni                                                                                                    |                                                                                                    | 1                           | 1      |                                                                                                    |
| Renarkis Sumerica                                                                                                    |                                                                                                    | 1                           | 40     | 158                                                                                                    |
| Unit's Cursiene                                                                                                    |                                                                                                    |                             | - 1    |                                                                                                    |
| (Physiolanter y Marshi, Autopartie)                                                                                                    |                                                                                                    | 1                           | 1      |                                                                                                    |
| Fartal                                                                                                    |                                                                                                    |                             | . 10   |                                                                                                    |
|                                                                                                    |                                                                                                    |                             |        |                                                                                                    |
| Augusto de Acholistes formativas per molisicad                                                                                                    | Namero                                                                                                    |                             |        |                                                                                                    |
| Presentation                                                                                                    | 304                                                                                                    |                             |        |                                                                                                    |
| (m.dr.e                                                                                                    | 1.2                                                                                                    |                             |        |                                                                                                    |
| tinia                                                                                                    | 10.1                                                                                                    |                             |        |                                                                                                    |
| 01000                                                                                                    | the second second second second second second second second second second second second second second second s                                                                                                    |                             |        |                                                                                                    |
|                                                                                                    |                                                                                                    |                             |        |                                                                                                    |
| 1304                                                                                                    |                                                                                                    |                             |        |                                                                                                    |
| Table -                                                                                                    | Seeks a                                                                                                    |                             |        |                                                                                                    |
| nodellar.<br>Histoletar be profile beigner                                                                                                    | Deds •                                                                                                    |                             |        |                                                                                                    |
| tone:<br>Wedning in proble in pro-                                                                                                    | Dents •                                                                                                    |                             |        |                                                                                                    |
| testar<br>Vicidatian de profile de pair<br>Vicite de la anciente de pair "1<br>1 du c'as afactos la sedar conte a pair de pair                                                                                                    | Denta •                                                                                                    |                             |        |                                                                                                    |
| Taxae<br>Nodelitad de pendite derugelei<br>RO-ML diedenation als Adronation det part "T<br>E als" de prioritore he catalos doctas a place de geno                                                                                                    | Deda •                                                                                                    |                             |        |                                                                                                    |
| Table:<br>No.datad no proble derupse<br>No.499 destautes als aproximis del par 19<br>18 e.17 de statutes he cando donara a plano de apro<br>Tableto de participantes por sent                                                                                                    | Denta •<br>300<br>300 miles e vez hants<br>Normery                                                                                                    |                             |        |                                                                                                    |
| Table:<br>Nuclearlier de gesklik dergelei<br>10.1% diedenders ein anzustein die gesch?<br>1.8 a. d. de geschiede doorde a view de gesc<br>Sugarts de geschiegentes oor newi<br>Nuclearlie<br>Nuclearlie                                                                                                    | Denda •<br>340<br>08. totaa e vato teato<br>käreny<br>34002                                                                                                    |                             |        |                                                                                                    |
| Table:<br>No.delfact de pendién deruptes<br>NO.ME destanders a la adronation det parc *1<br>1 & a *2 de photocor de cantale donem a place de spen<br>Segurito de participantes por sensi<br>Nombres<br>Nombres                                                                                                    | Decis •<br>200<br>00. 100,4 4 - 4040<br>kireny<br>34402<br>844                                                                                                    |                             |        |                                                                                                    |
| Table:<br>Nodelitad de pesidio de para<br>10. Mil indicados e la la cualión del par *1<br>15 e 1º de participación de conte de para<br>Secondo de participación con servio<br>Noteixo<br>Roariso<br>Table                                                                                                    | Decis •<br>308<br>30. Million - Million<br>Normany<br>34.000<br>2000                                                                                                    |                             |        |                                                                                                    |
| Table:<br>Nucleitad de people despelo<br>10. mil deduados e la Adruación de par "1<br>10. el 4 de deduce la cadad durar a place la que<br>Superio de participación por sent<br>transiti<br>Reprise<br>Esperio                                                                                                    | Denda         -           300         300           00. Olgo il - olto Visito         -           34002         -           34002         -           34002         -           34002         -           34002         -           34002         -                                                                                                    |                             |        |                                                                                                    |
| Table:<br>Nodelfact de pendién derupter<br>NO.M. destaution als autocolité del part *1<br>18 a *2 de photocol de cantale dinom a place de serie<br>Secondo de participantes por sensi<br>Noteines<br>Reprint<br>Table:                                                                                                    | Denta •<br>300<br>sh. Silon • 40 Mah.<br>Norwy<br>34000<br>840<br>840<br>840<br>840<br>840<br>840<br>840<br>840<br>840                                                                                                    |                             |        |                                                                                                    |
| Table:<br>Studiation to position deripted<br>00.1% disclosules a la parculatio del part 1%<br>1 & a 1% de participantes por senie<br>Superior de participantes por senie<br>Superior de<br>Reported<br>Percentel functionerie                                                                                                    | Denta •<br>300<br>00. 100 e e e testa<br>10. 100 e e e testa<br>10. 100 e e e testa<br>10. 100 e e e e testa<br>10. 100 e e e e e e e e e e e e e e e e e e                                                                                                    |                             |        | nuni olisidar                                                                                                    |
| Insue:<br>Nodellas de positio derprés<br>60.ml destautors à la descutio de par 11<br>15 a 11 à photoso la carteria desta de par 11<br>15 a 11 à photoso la carteria de participantes<br>Societ de photosociet correction<br>Protocola<br>Parental Spotionaria<br>Dispot A                                                                                                    | Decta         -           300         300           00. Stiller         -           44000         -           34000         -           34000         -           34000         -           34000         -           34000         -           34000         -           34000         -           7000000         -                                                                                                    |                             |        | menal establism                                                                                                    |
| Table:<br>Studiation for people's despise<br>St. Mr. Indications a tale south of plant "1<br>1 & a " d' et alumnitation in a percention de plant "1<br>1 & a " d' et alumnitation in a south of contra a south<br>Notations<br>Reports d' generations<br>Despise A<br>Subgrapes A1                                                                                                    | Decta  Doc  Doc  Doc  Doc  Doc  Doc  Doc  Doc                                                                                                    |                             |        | nera oldular                                                                                                    |
| Table  State  State  State  State  State  Percenter  Percenter Percenter Percenter                                                                                                    | Bends         •           300         300           00.000         400 million           34002         34002           34002         34002           34002         34002           34002         34002           34002         34002           34002         34002           34002         34002           34002         34002           34002         34002           34002         34002           34002         34002           34002         34002           34002         34002           34002         34002           34002         34002           34002         34002           34002         34002           34002         34002           34002         34002           34002         34002           34002         34002           34002         34002           34002         34002           34002         34002           34002         34002           34002         34002           34002         34002           34002         34002           34002 <td>ura:</td> <td></td> <td>nuna ostular</td>                                                                                                    | ura:                        |        | nuna ostular                                                                                                    |
| Table     Suddition de gesklike dergele     Ste die inditionale is in accustion der par **     Se ** die inditionale is einer einer die diese in spele     Seekerte de gesklike dergeleitet gen remot     Reperter      Reperter      Reperter      Settingen einer     Settingen einz                                                                                                    | Bends         -           300         300           int. tota a ran tota.         -           40000         -           34000         -           34000         -           34000         -           34000         -           34000         -           34000         -           34000         -           34000         -           34000         -           34000         -           34000         -           34000         -           34000         -           34000         -           34000         -           34000         -           34000         -           34000         -           34000         -           34000         -           34000         -           34000         -           34000         -           34000         -           34000         -           34000         -           34000         -           34000         -           34000         -                                                                                                    | urar<br>ne 1 111<br>ne 2 11 |        | nuna establia<br>8-at 1 220<br>9-at 2 41                                                                                                    |
| Insue:<br>Involution for people's derivation der part "1<br>15 ar 1" de antonies les antonies de part "1<br>15 ar 1" de antonies les contexte d'arter a vision de apris<br>Dipole foi participantes con sensi<br>Tradition<br>Parentel functionaries<br>Dipole A<br>Settapope A1<br>Settapope A2<br>Serves 10                                                                                                    | Bends •<br>300<br>00. 100,00 + 00 + 100.<br>Normy<br>34002<br>34002<br>3400<br>34002<br>34002<br>34000<br>34002<br>34002<br>34000<br>34000<br>34000<br>34000<br>34000<br>34000 |                             |        | 0-01 1 2200<br>0-01 1 2200<br>0-01 2 410<br>2 410                                                                                                    |
| searce     substantial dat penaltite dat para     substantial dat penaltite dat para     substantial dat penaltite data and para     substantial     Searce data and penaltite data and para     Searce data     Searce data     Searce data     Searce data     Searce data     Searce data     Searce data     Searce data     Searce data     Searce data                                                                                                    | Bends         •           300         300           int. Influe or water heads         500           40000         54000           34000         54000           34000         54000           34000         54000           34000         54000           34000         54000           34000         54000           34000         54000           34000         54000           34000         54000           34000         54000           34000         54000           34000         54000           34000         54000           34000         54000           34000         54000           34000         54000           34000         54000           34000         54000           34000         54000           34000         54000           34000         54000           34000         54000           34000         54000           34000         54000           34000         54000           34000         54000           34000         54000           <                                                                                                    |                             |        | 1947 1 200<br>1947 1 200<br>1947 2 462<br>1948 1 462                                                                                                    |
| Insue:<br>Insuesting on provide decipies<br>ISL the indications a la approximation del part "1<br>T & e of the participantime corr result<br>transforme<br>Personnal Terretories<br>Personnal Terretories<br>Personnal Terre | Bends         •           300         300           int. totica er un teatu.         1           3-000         300           3-000         300           3-000         300           3-000         300           3-000         300           3-000         300           3-000         300           3-000         300           3-000         300           3-000         300                                                                                                    |                             |        | 1000 1 2000<br>000 1 2000<br>000 2 400<br>000 2 400<br>000 2 400<br>000 1 200<br>000 1 200                                                                                                    |
| state     sudatata da positio deruse     sudatata da positio deruse     dit ver electration de positio deruse     sudatata e a a accuste der ser v     tordere     sudatata     Persental functionarie     Persental functionarie     Setgrope A2     Setgrope A2     Setgrope A3     Setgrope A2     Setgrope A3     Setgrope A3     Setgrope A3     Setgrope A4     Setgrope A4     Setgrope A                                                                                                    | Bends         •           3001         5001           500         5001           500         5000           100         5000           100         5000           100         5000           100         5000           100         50000           100         50000           100         50000           100         500000           100         500000           100         500000                                                                                                    |                             |        | 10-01 - 000/00<br>10-01 - 00<br>10-01 - 00<br>10-01 - 00<br>10-01 - 00<br>10-01 - 00<br>10-01 - 00<br>10-01 - 00                                                                                                    |
| Tasa:  Studentian de gesklin dergele  St. Mit defaulte ein aanzusten de gesklin dergele  St. Mit defaulte ein aanzusten de gesklin dergele  To de vir de behongening om neen  Nodere  Personal Spriteren  Dage A  Statgege A1  Statgege A2  Diseren 5  Diseren 5  Diseren 5  Diseren 52  Diseren 52  Diseren 53  Diseren 53  Diseren 53  Diseren 54  Diseren 54                                                                                                    | Bends         -           300         300           300         300           10         300           4000         300           300         300           100         300           100         Group grofese           100         Group grofese           100         Group grofese           100         Group grofese           100         Group grofese           100         Group grofese           100         Group grofese                                                                                                    |                             |        | 10-01 1 2200<br>0-01 1 2200<br>0-01 2 482<br>0-01 2 482<br>0-01 0-01 0-01<br>0-01 0-01<br>0-01 0-01<br>0-01 0-01<br>0-01 0-01<br>0-01 0-01<br>0-01 0-01<br>0-01 0-01<br>0-010000000000 |

#### Otra documentación

Se podrá incluir cualquier documento relativo al proceso de justificaciones.

Podrá ver el documento de justificación pulsando Ver documento de justificación.

En este documento se reflejarán todas las acciones formativas de su plan aunque solamente aparecerán con importes de ejecución aquellas que tengan aplicaciones de gasto imputadas como se ha explicado en los puntos anteriores.

Una vez comprobado que todo está correcto pulsar **Presentar documento de justificación** para enviar las justificaciones.

Podrá ver el documento de aplicaciones realizadas agrupadas por documento justificativo pulsando Ver documento de imputaciones – Directa

Podrá ver el documento de documentos justificativos agrupados por aplicaciones realizadas pulsando **Ver documento de imputaciones – Inversa** 

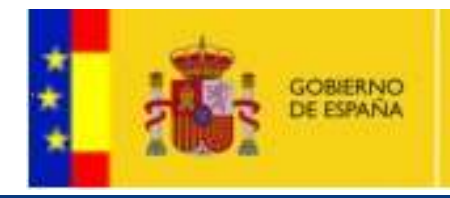

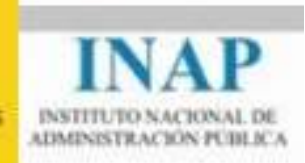

## 11.21. PROCESOS DE REVISIÓN

Un plan puede estar sujeto a un proceso de revisión por parte del INAP. Se abrirán incidencias con datos que falten en el plan o que haya que modificar y el promotor deberá subsanarlas.

El portal mostrará un listado con los procesos de revisión que tengan asociados los planes. Al entrar en un proceso de revisión se mostrarán las incidencias creadas por el INAP, informando de su estado y de los mensajes de los que consta. El promotor deberá subsanar las incidencias e informarlo al INAP desde este apartado.

| Datos del proceso de revisión                     |                                    |
|---------------------------------------------------|------------------------------------|
| Estado : CERRADO                                  | Fecha de Presentación : 12/03/2013 |
| Incidencias                                       |                                    |
| 12/03/2013 - 14/03/2013                           |                                    |
| 0                                                 | Anticide des Francisters           |
| 2012/018/001. Fechas de la<br>12/03/2013 13:51:34 | Actividades Formativas             |

Volver al listado de procesos de revisión